**Formation** 

Décembre 2019

# Initiation à Arduino (Ardublock)

duino

Réalisée par : - Mr. Khaled TATOUH

Encadrement : - Mr. Nasr BEN MOHAMED - Mr. Moez MALLOUKI

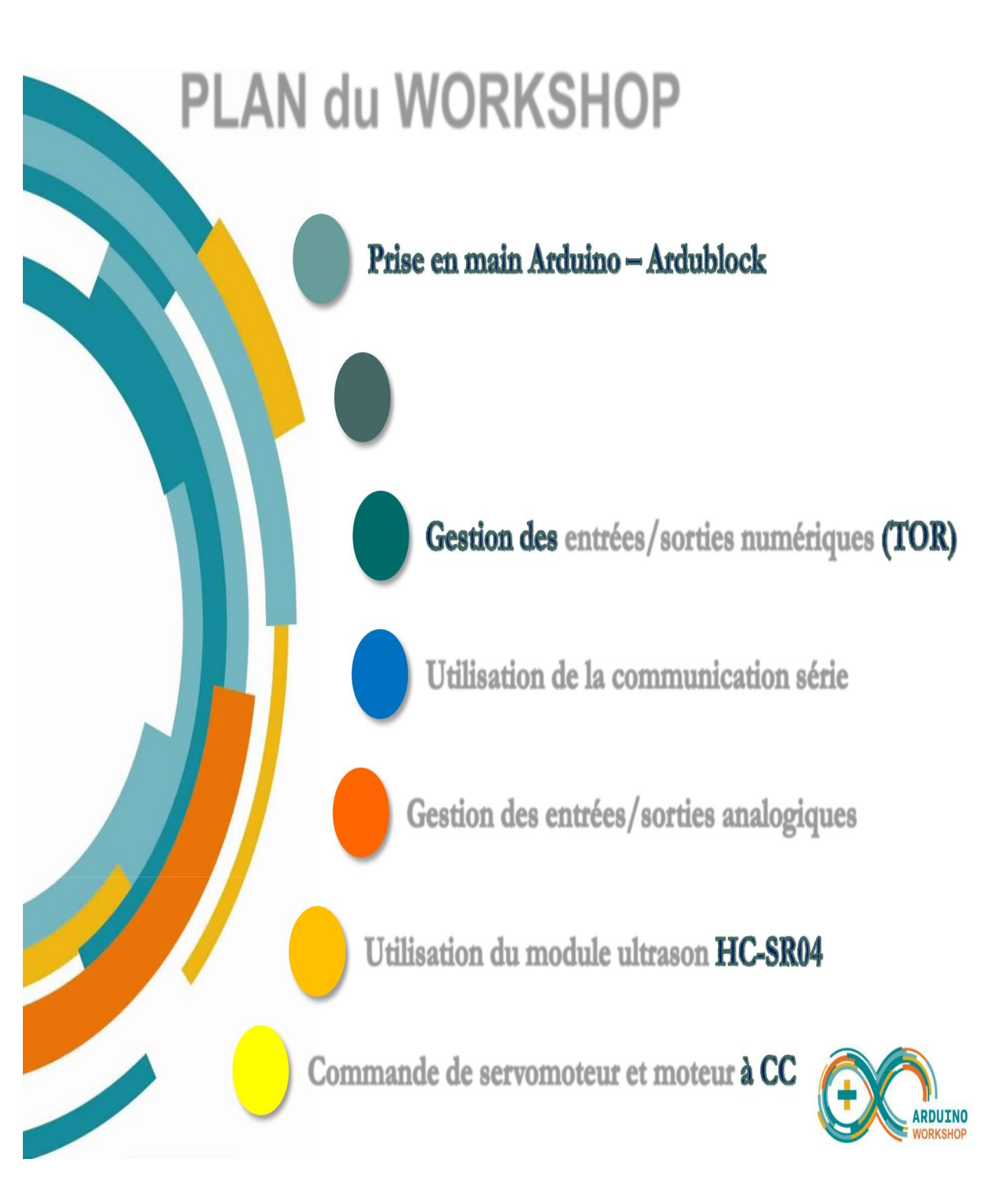

# PRISE EN MAIN D'ARDUINO UNO

# PRISE EN MAIN D'ARDUINO UNO

►'₩\_\_\_

#### **Technical specs**

| Microcontroller             | ATmega328P                         | San antital                  |
|-----------------------------|------------------------------------|------------------------------|
| Operating Voltage           | 5V                                 | and the second second second |
| Input Voltage (recommended) | 7-12V                              |                              |
| Input Voltage (limit)       | 6-20V                              |                              |
| Digital I/O Pins            | 14 (of which 6 provide PWM output) |                              |
| PWM Digital I/O Pins        | 6                                  |                              |
| Analog Input Pins           | 6                                  |                              |
| DC Current per I/O Pin      | 20 mA                              |                              |
| DC Current for 3.3V Pin     | 50 mA                              | Overview                     |
| Flash Memory                | 32 KB (ATmega328P)                 | 5V 8-bit 16 MHz AVD          |
| hash welliory               | of which 0.5 KB used by bootloader |                              |
| SRAM                        | 2 KB (ATmega328P)                  |                              |
| EEPROM                      | 1 KB (ATmega328P)                  |                              |
| Clock Speed                 | 16 MHz                             |                              |
| LED_BUILTIN                 | 13                                 |                              |
| Length                      | 68.6 mm                            |                              |
| Width                       | 53.4 mm                            |                              |
| Weight                      | 25 g                               |                              |

#### Les différentes broches de la carte ARDUINO UNO

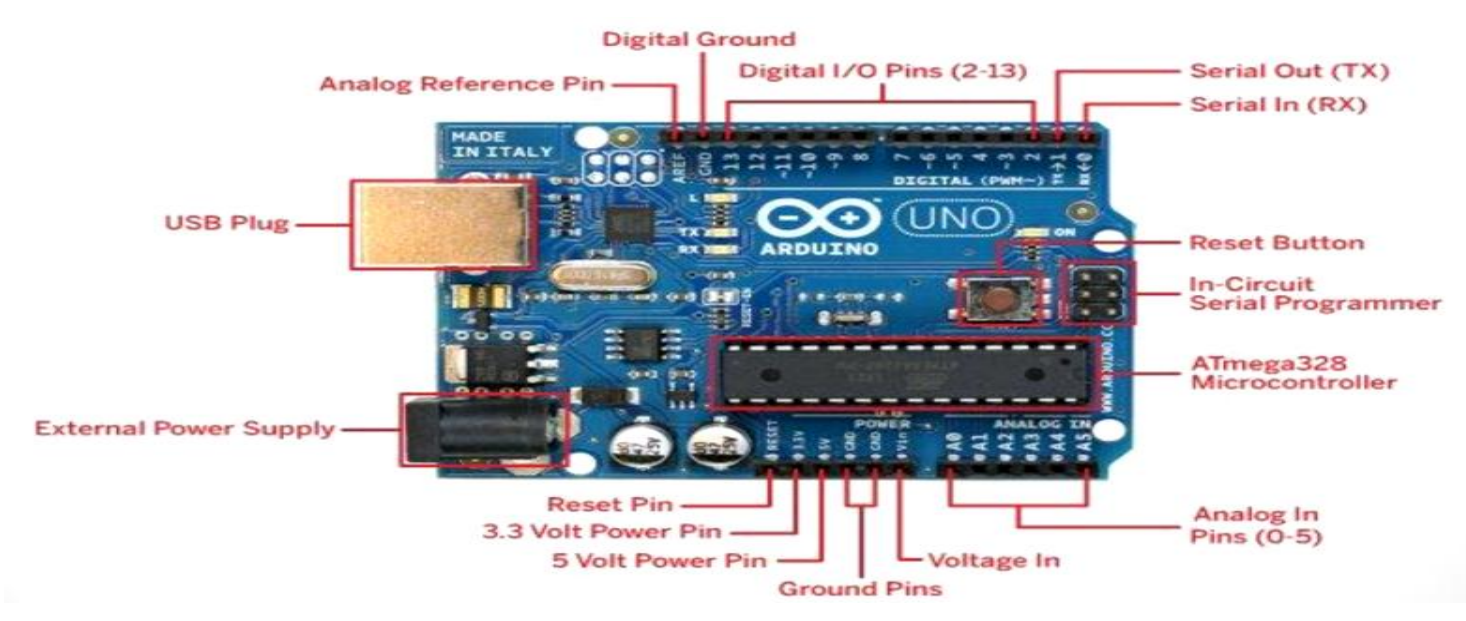

# Téléchargement du Arduino IDE

| 💿 Arduino - Software 🛛 🗙                                                                                                    |                                                                                                    |                                                                  | <b>▲</b> - □                                                                                                    | × |
|----------------------------------------------------------------------------------------------------|----------------------------------------------------------------------------------------------------|------------------------------------------------------------------|----------------------------------------------------------------------------------------------------|---|
| $\leftarrow$ $\rightarrow$ C $\triangleq$ https://www.ar                                                                                                    | rduino.cc/en/Main/Software                                                                                                    |                                                                  | 0 🔤 🕁                                                                                                    | : |
|                                                                                                    |                                                                                                    |                                                                  |                                                                                                    | Î |
| Home Buy Download Pr                                                                                                    | roducts 🚽 Learning 🚽 Forum                                                                                                    | Support 🚽 Blog                                                   | LOG IN SICN UP                                                                                                    |   |
| DOWNLOAD                                                                                                    |                                                                                                    |                                                                  | ENCLISH                                                                                                    |   |
| Download the                                                                                                    | Arduino Softw                                                                                                    | are                                                              |                                                                                                    |   |
|                                                                                                    |                                                                                                    | I                                                                | Windows Installer<br>windows ZIP file for non admin Install                                                                                         |   |
| A The Work was a second with the work was a second with the work was a seco | RDUINO 1.6.13<br>te open-source Arduino Software (IDE) mai<br>rite code and upload it to the board. It runs<br>indows, Mac OS X, and Linux. The environme<br>ritten in Java and based on Processing and (<br>jurce software,<br>is software can be used with any Arduino to<br>effer to the <u>Getting Started</u> page for installa<br>structions. | kes it easy to<br>on<br>eent is<br>other open-<br>board.<br>tion | Windows app Get<br>Mac OS X 10.7 Llon or newer<br>Linux 32 bits<br>Linux 64 bits<br>Linux ARM<br>Release Notes<br>Source Code<br>Checksums (sha512) |   |
|                                                                                                    |                                                                                                    |                                                                  |                                                                                                    | - |

# Installation du Arduino IDE

| Arduino Setup     Please review the lice     acce     GNU LESSEF     Version 3, 2     One Check | b: License Agreement<br>inse agreement before installin<br>duino Setup: Installatio<br>k the components you want to | g Arduino. If you                                                                                                    |
|-------------------------------------------------------------------------------------------------|----------------------------------------------------------------------------------------------------|----------------------------------------------------------------------------------------------------|
| Copyright (<br>Everyone is Select comp                                                          | <ul> <li>Arduino Setu</li> <li>Setup will install Arduino</li> </ul>                                                | up: Installation Folder – – ×                                                                                                    |
| document,<br>This versior<br>and conditic<br>by the addi<br>Cancel<br>Space requir<br>Cancel    | Toid   inst   Destinatic   Cancel     Space requi   Space avaik   Cancel     Cancel                                 | Arduino Setup: Installing -<br>act: avrdude.exe<br>Arduino Setup: Completed -<br>Completed<br>Show details<br>Show details<br>Cancel Nullsoft Install System v3.0 < Back Close |

#### Nom du croquis (Sketch)) sketch\_jan05a | Arduino 1.6.13 Barre de Menu Fichier Édition Croquis Outils Aide D + + sketch\_jan05a§ void setup() { // put your setup code here, to run once: void loop() { Zone du Programme // put your main code here, to run repeatedly: Zone des Messages Arduino/Genuino Uno sur COM1

# Interface de l'Arduino IDE

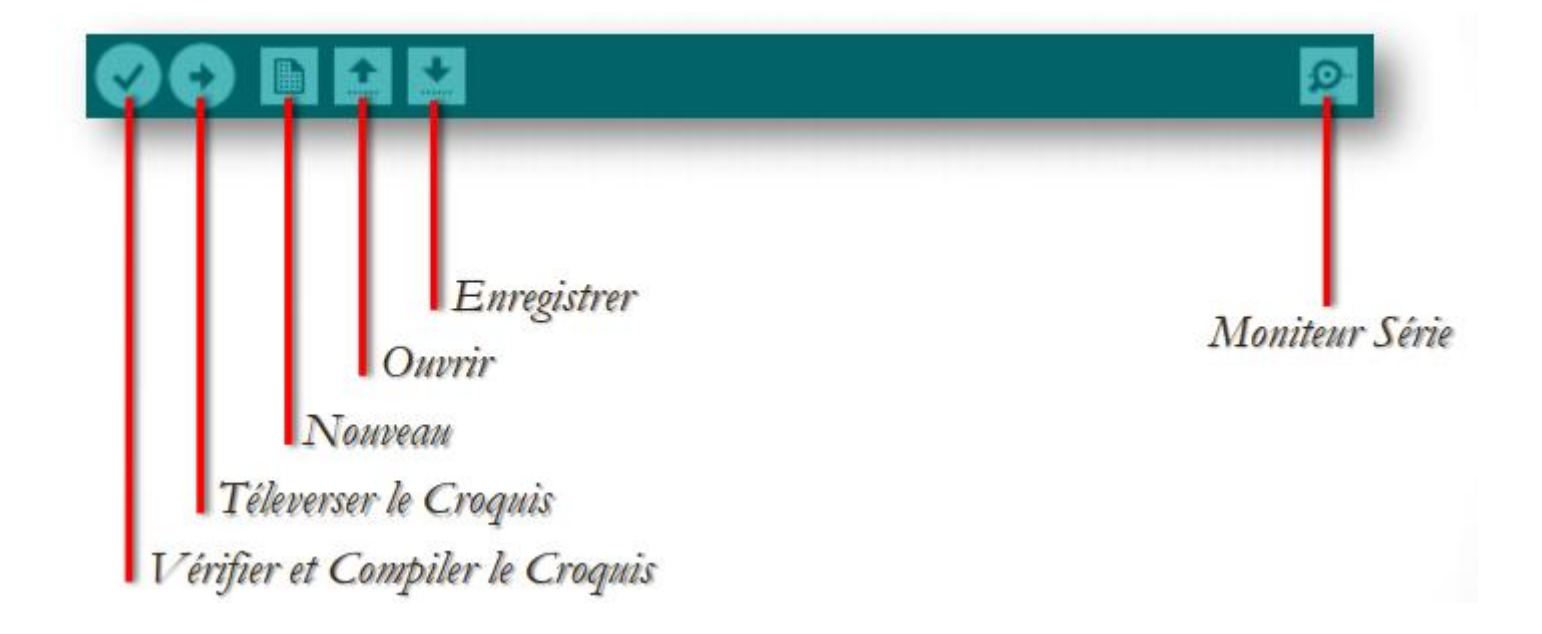

# Sélection de la Carte Cible

| 🦻 sł                      | ketch_jan05a   Arduino 1.6.13                                                                  |                      | × |                                                                                           |
|---------------------------|------------------------------------------------------------------------------------------------|----------------------|---|-------------------------------------------------------------------------------------------|
| Fichier Édition Croquis O | utils Aide                                                                                     |                      |   |                                                                                           |
| sketch_jan05a §           | Formatage automatique<br>Archiver le croquis<br>Réparer encodage & recharger<br>Moniteur série | Ctrl+T<br>Ctrl+Maj+M | ^ |                                                                                           |
| void setup() {            | Traceur série                                                                                  | Ctrl+Maj+L           |   |                                                                                           |
| 1                         | WiFi101 Firmware Updater                                                                       |                      |   | Gestionnaire de carte                                                                     |
| ,                         | Type de carte: "Arduino/Genuino Ur                                                             | no" I                |   | Cartes Arduino AVR                                                                        |
| void loop() {             | Port: "COM1"                                                                                   |                      | • | Arduno Yun<br>Arduno /Genuino Uno                                                         |
| ,, pue jour marn          | Get Board Info                                                                                 |                      | - | Arduino, Gendino ono<br>Arduino Duemilanove or Diecimila                                  |
| }                         | Programmateur: "ArduinoISP"<br>Graver la séquence d'initialisation                             |                      |   | Arduino Nano<br>Arduino/Genuino Mega or Mega 2560<br>Arduino Mega ADK<br>Arduino Leonardo |
|                           |                                                                                                |                      |   | Arduino/Genuino Micro                                                                     |
|                           |                                                                                                |                      |   | Arduino Esplora                                                                           |
|                           |                                                                                                |                      |   | Arduino Mini                                                                              |
|                           |                                                                                                |                      |   | Arduino Ethernet                                                                          |
|                           |                                                                                                |                      |   | Arduino Fio                                                                               |
|                           |                                                                                                |                      |   | Arduino BT                                                                                |
| 1                         | Arduino/G                                                                                      | enuino Uno sur COM   |   | LilyPad Arduino USB                                                                       |
|                           |                                                                                                |                      |   | LilyPad Arduino                                                                           |
|                           |                                                                                                |                      |   | Arduino Pro or Pro Mini                                                                   |
|                           |                                                                                                |                      |   | Arduino NG or older                                                                       |
|                           |                                                                                                |                      |   | Arduino Robot Control                                                                     |
|                           |                                                                                                |                      |   | Arduino Robot Motor                                                                       |

# Installation du Pilote

Arduino Gemma

|       |                                                                                                    | -5                                                           | Gestionnaire de périphériques                                                                                                    |
|-------|----------------------------------------------------------------------------------------------------|--------------------------------------------------------------|----------------------------------------------------------------------------------------------------|
|       |                                                                                                    | Fichier Action Affich                                        | nage ?                                                                                                    |
|       |                                                                                                    | 💠 🏟 🔤 🖬 🛐                                                    | 🗊 🕺 🖹 🙀 🐻                                                                                                    |
| Ce PC | Ouvrir<br>Ouvrir l'emplacement du dossier<br>Ouvrir dans une nouvelle fenêtre<br>Gérer<br>Analyse par AVG<br>Épingler à l'écran d'accueil |                                                              | riques<br>Mettre à jour le pilote<br>Désactiver<br>Désinstaller<br>Rechercher les modifications sur le matériel<br>Propriétés<br>e stockage<br>E ATA/ATAPI |
|       | Déconnecter un lecteur réseau                                                                                                    | <ul> <li>Eltima Usb Stu</li> <li>Entrées et sorti</li> </ul> | b<br>es audio                                                                                                    |
|       | Couper<br>Copier                                                                                                    | Démarre l'Assistant Mise à                                   | jour de pilote pour le p                                                                                                    |
|       | Créer un raccourci<br>Supprimer<br>Renommer                                                                                               |                                                              | T                                                                                                    |
|       | Propriétés                                                                                                    |                                                              |                                                                                                    |

Préparée par Khaled TATOUH

# Installation du Pilote

# Sélection du Port Série

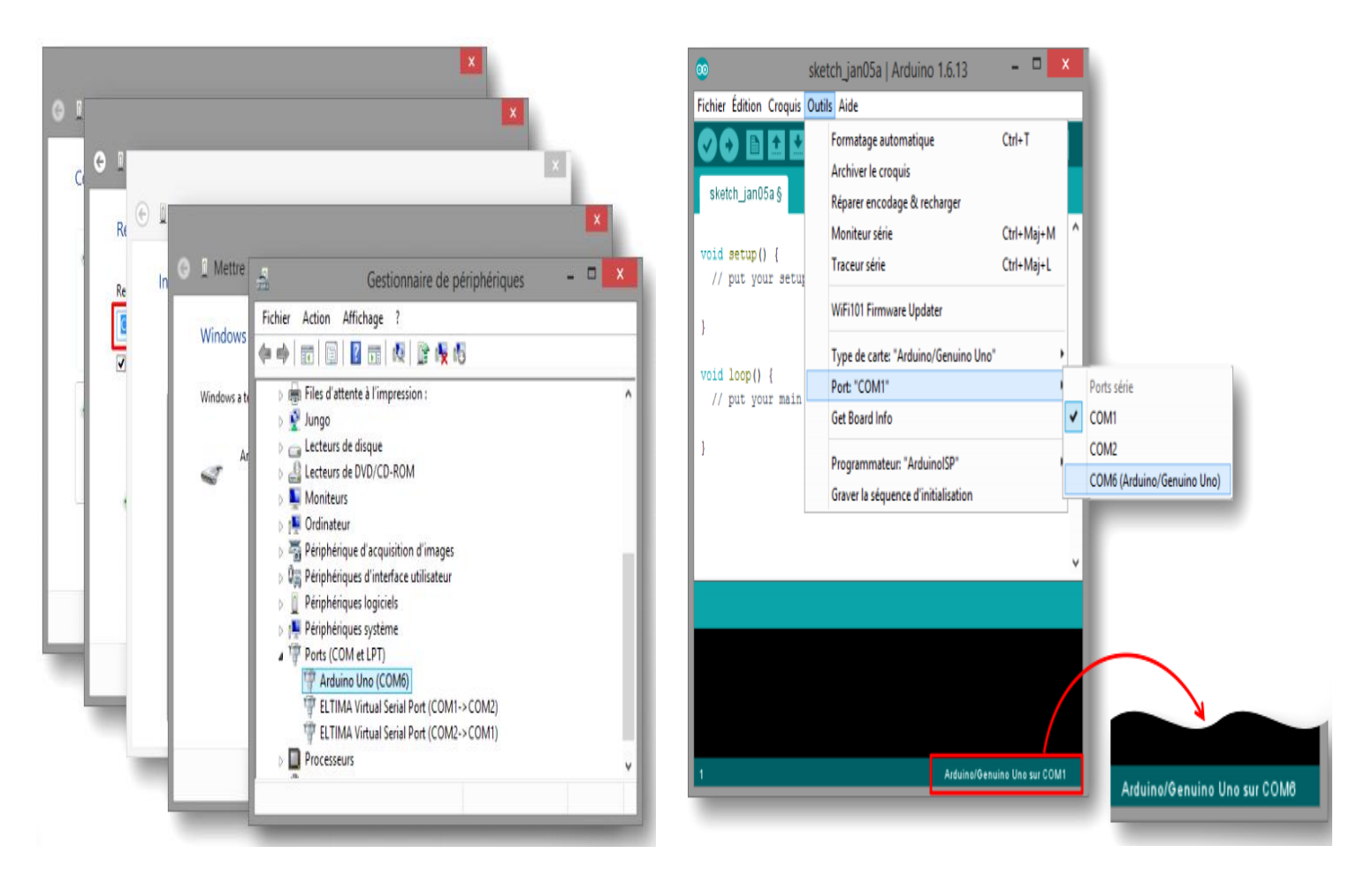

# Structure du Programme

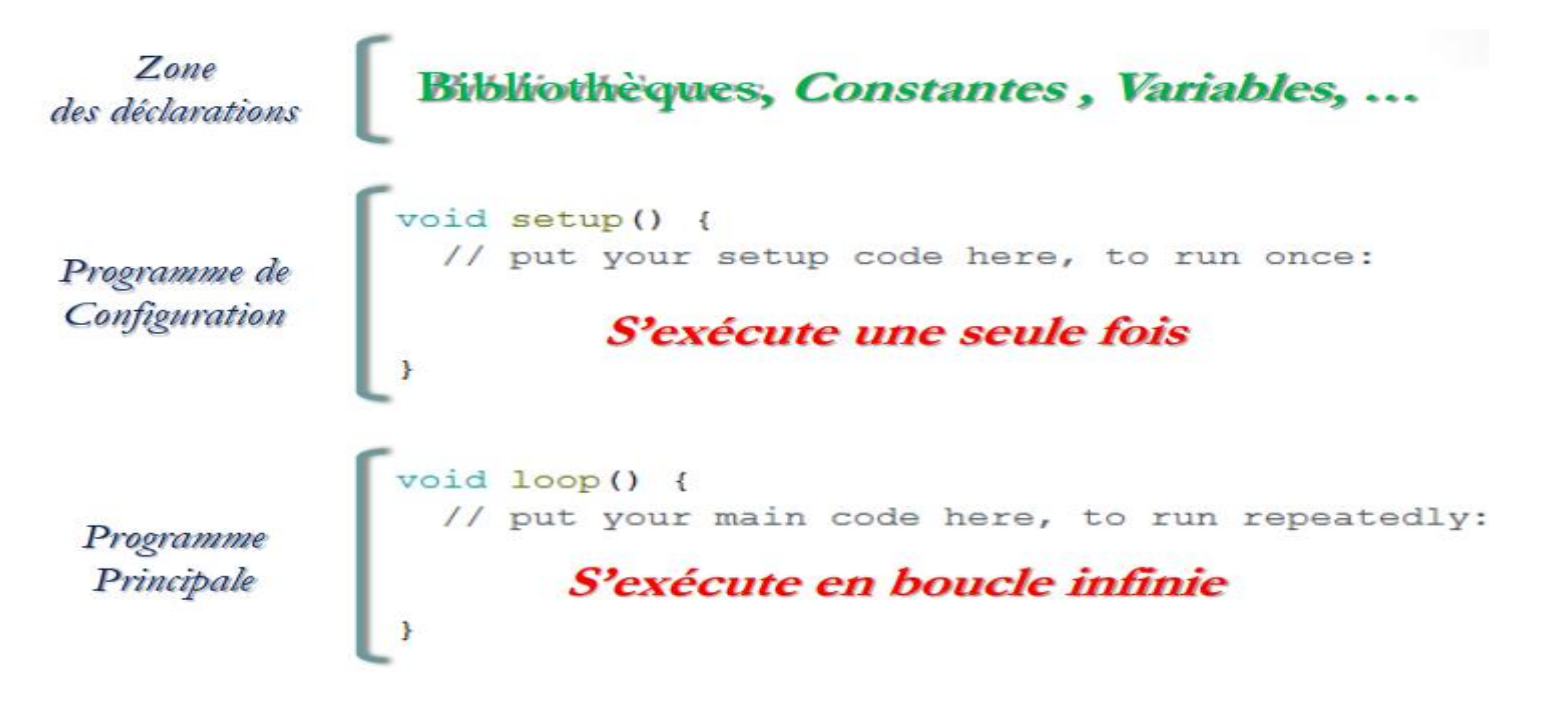

## Ajout de l'outil Ardublock

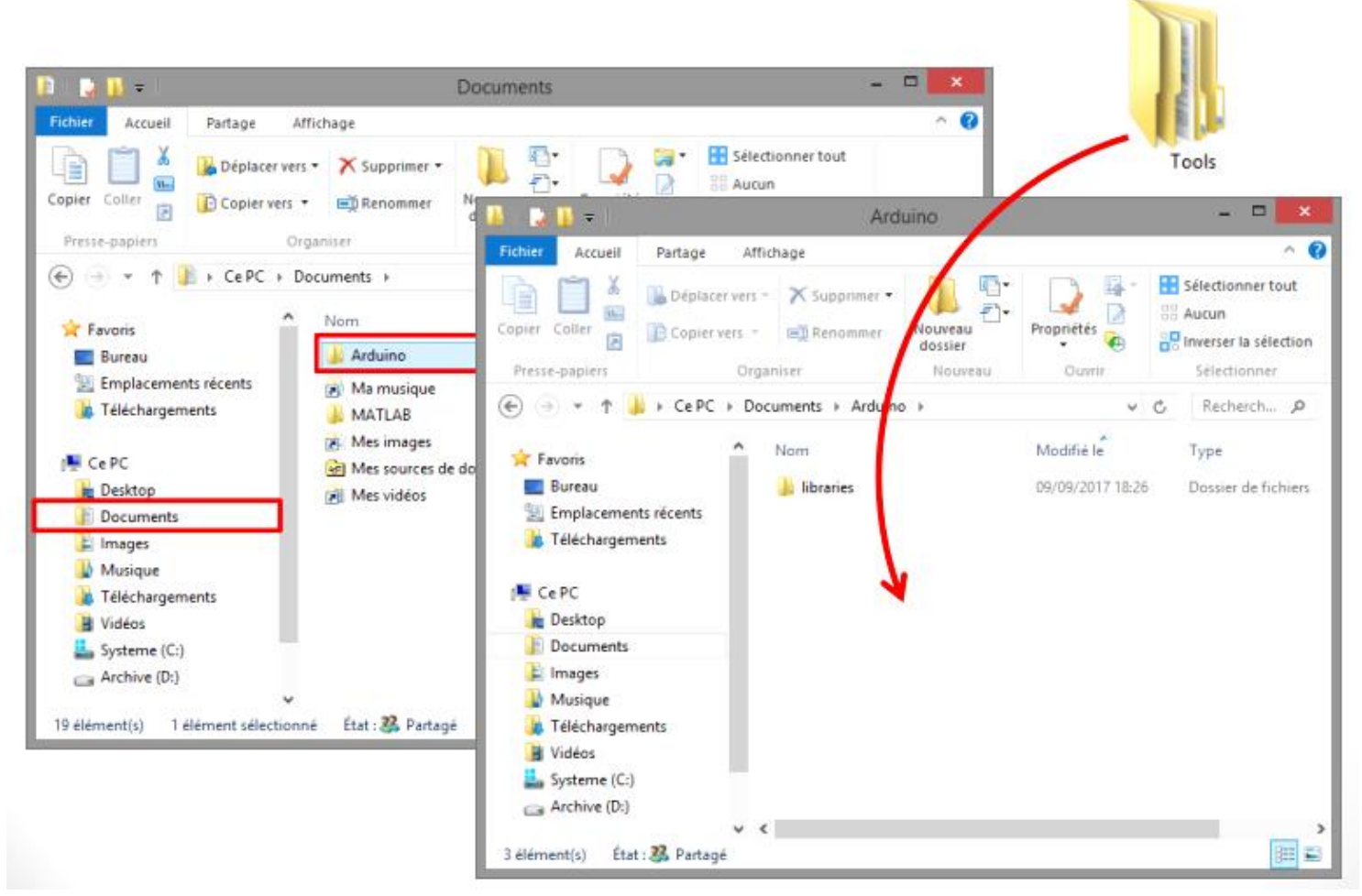

# Interface du Ardublock

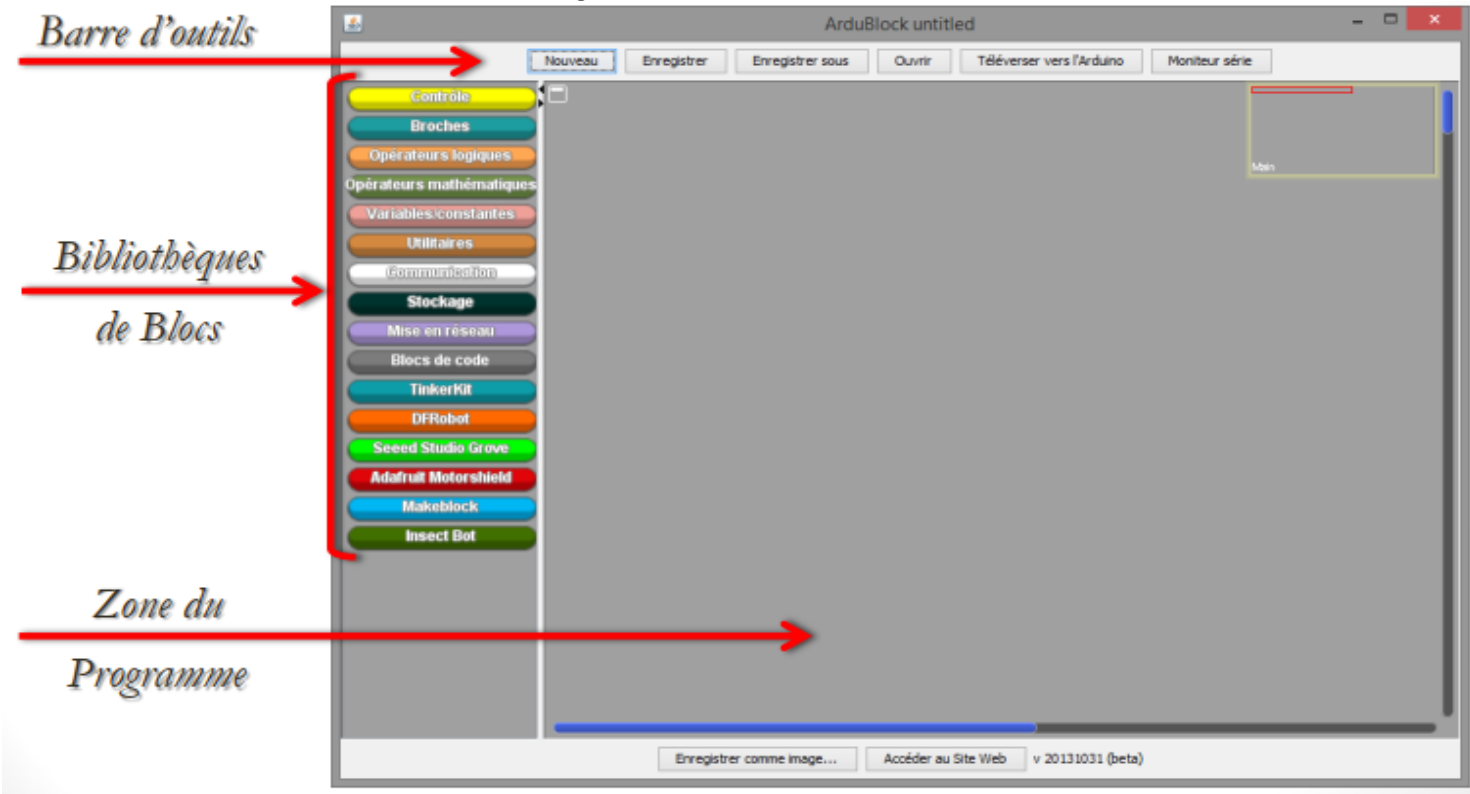

Préparée par Khaled TATOUH

## ATELIER N° 1 : GESTION DES SORTIES NUMÉRIQUES (TOR)

## Activité 1 : Commande d'une seule diode LED

Montage du Circuit

Activité 1 :: Commande d'une seule diode LED

Schéma Electrique

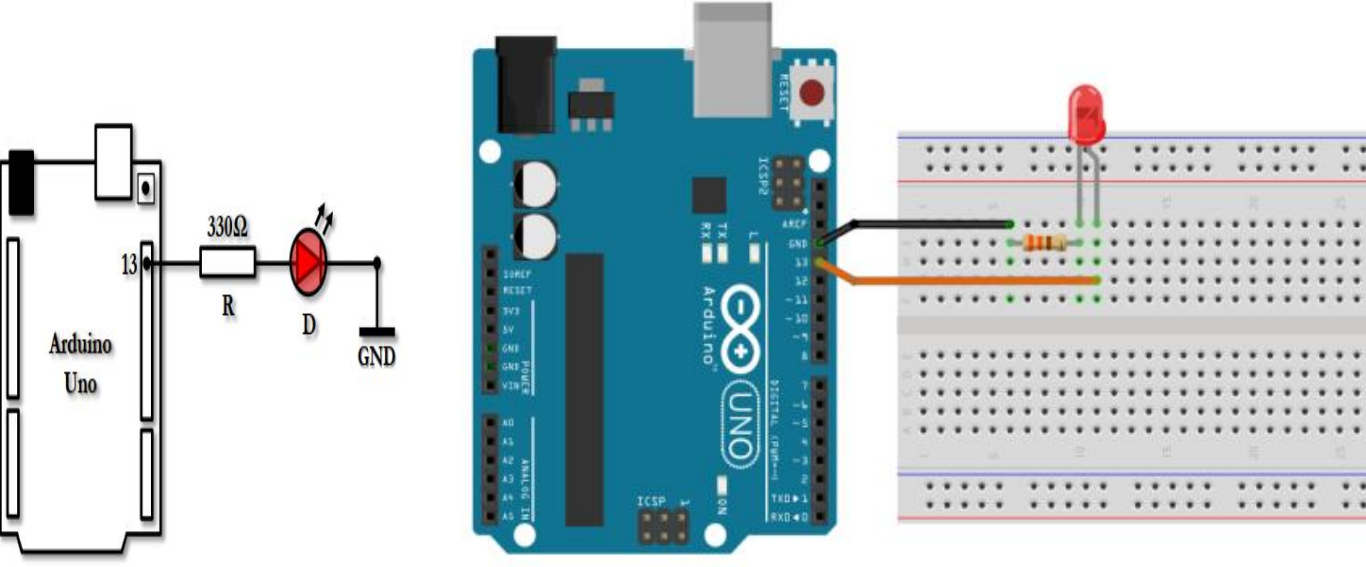

► Travail demandé :

1) Programmez la carte Arduino afin d'allumer la diode LED reliée à la broche 13.

|         | Programme d'installation | (setup) |                                      |
|---------|--------------------------|---------|--------------------------------------|
| program |                          | loop    | Fixe la sortie numérique au niveau # |
|         |                          |         | HIGH                                 |

Vérifiez le même fonctionnement avec une autre broche de la carte Arduino.

2) Reprogrammez la carte Arduino afin de clignoter la diode LED reliée à la broche 13 avec une fréquence de 1Hz.

| Programme d'installation (setup) |                                                |
|----------------------------------|------------------------------------------------|
| Тоор                             | Fixe la sortie numérique au niveau #13<br>HIGH |
| program                          | Delais en milliseconde Millisecondes 500       |
|                                  | Fixe la sortie numérique au niveau BAS         |
|                                  | Délais en milliseconde Millisecondes 500       |

Vérifiez le même fonctionnement avec d'autres fréquences.

#### Activité 2 : Commande de plusieurs diodes LEDs Schéma Electrique

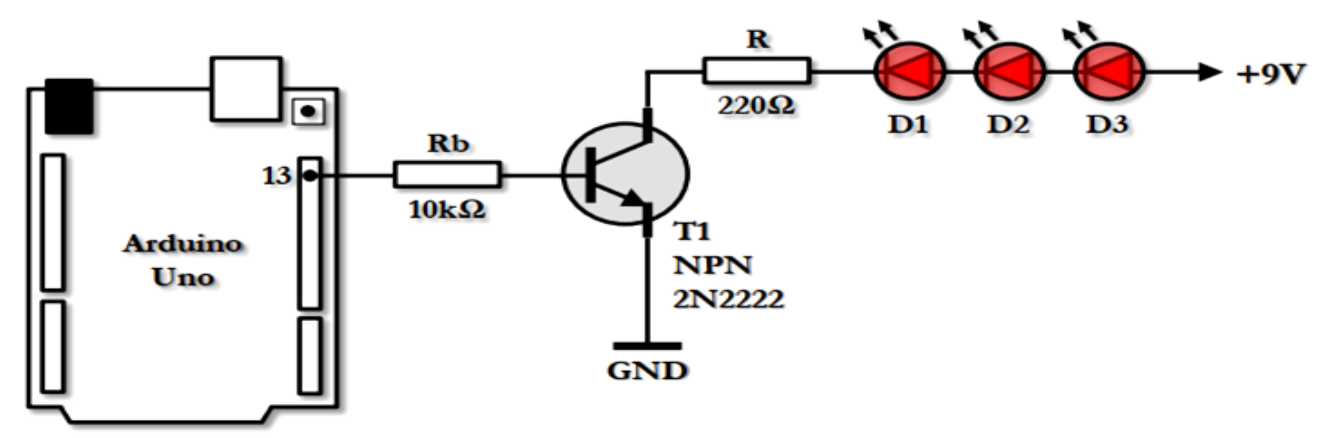

Montage du Circuit

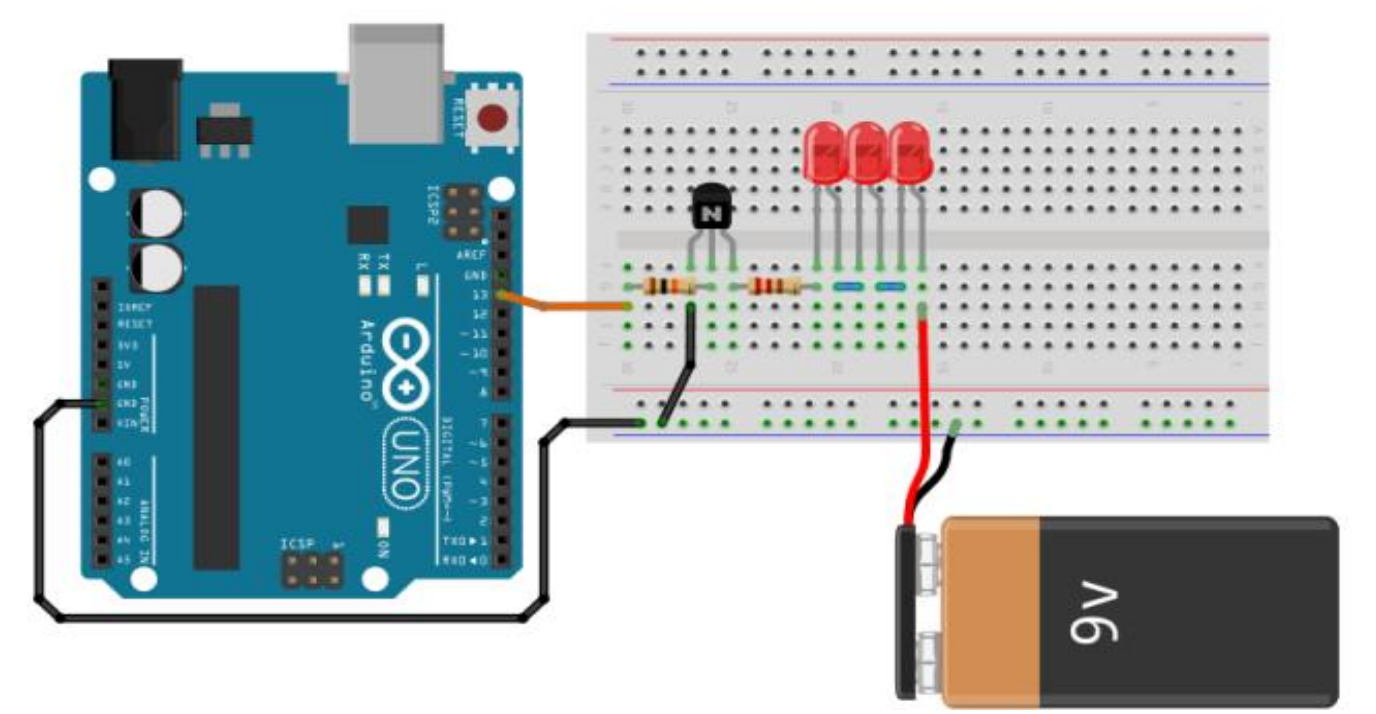

Programmez la carte Arduino et vérifiez que les trois LEDs clignotent bien avec une fréquence de 1Hz.

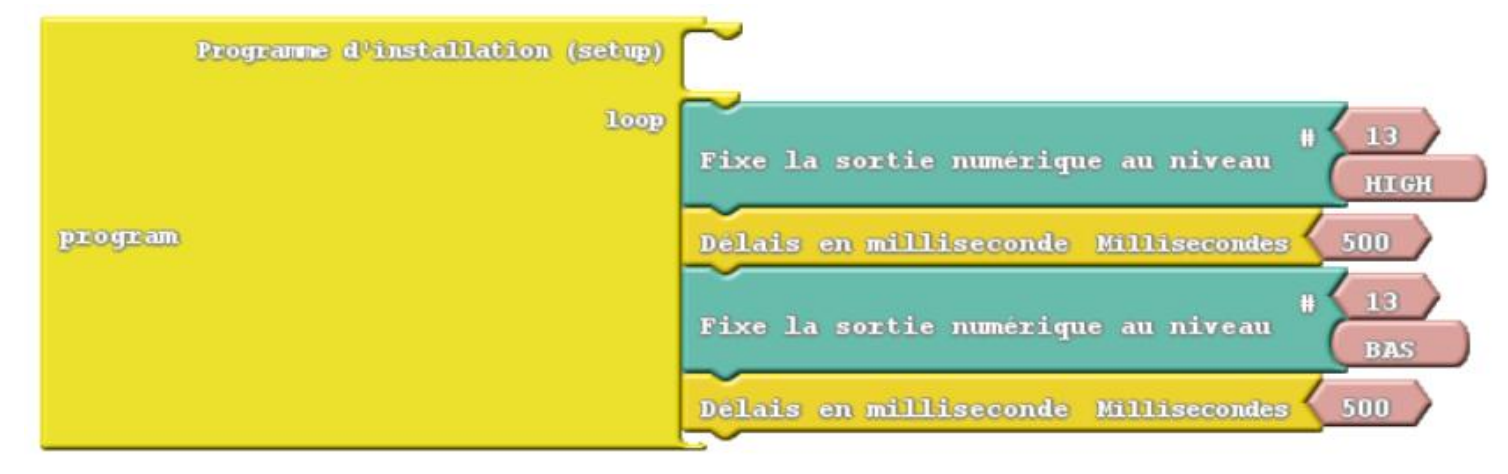

#### ATELIER N° 2 : LECTURE DES ENTRÉES NUMÉRIQUES (TOR)

Activité 1 : Commande d'une LED en mode Interrupteur

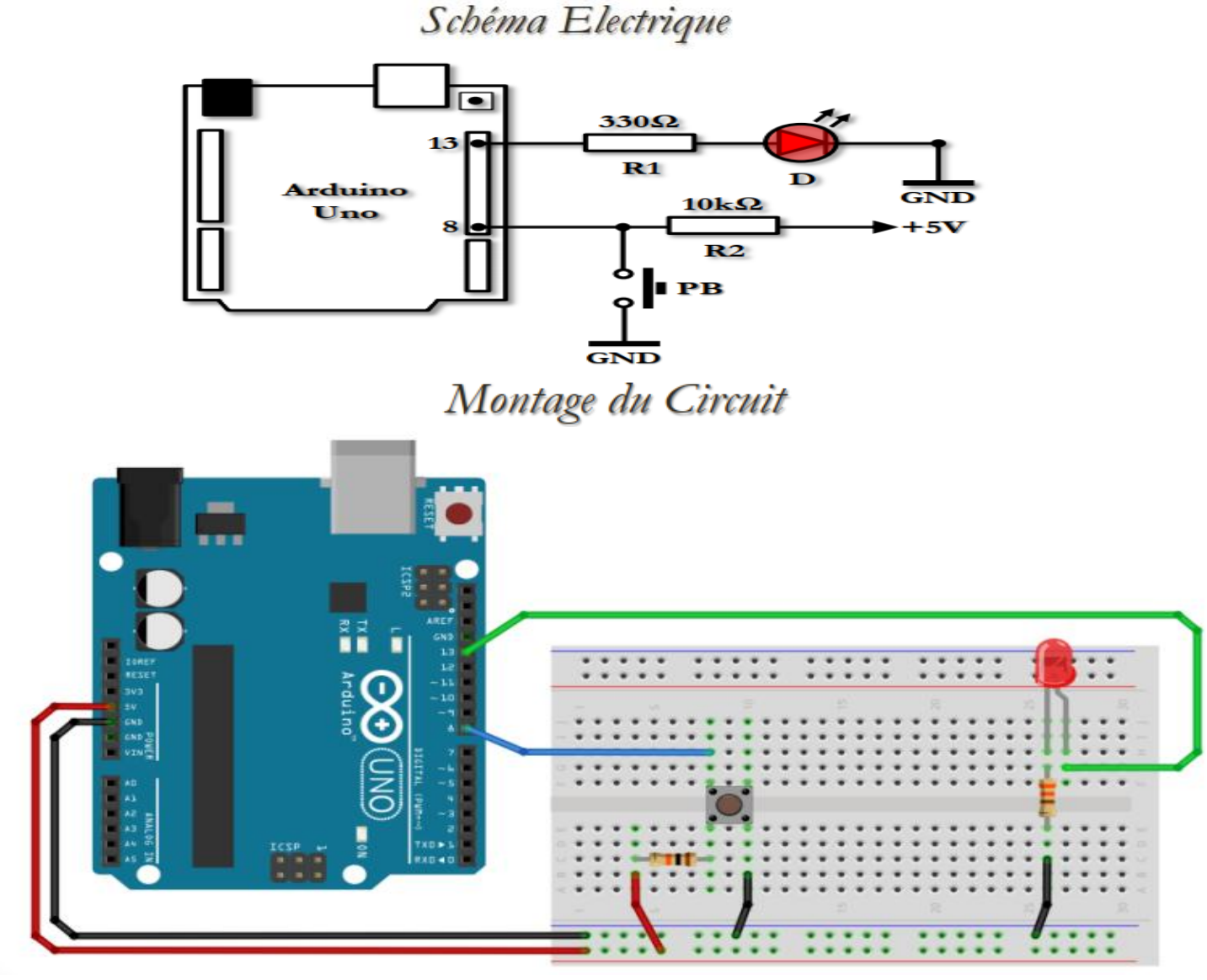

 Programmez la carte Arduino afin d'allumer ou éteindre la diode LED reliée à la broche 13 selon l'état du bouton poussoir relié à la broche 8 : Enfoncé → LED Allumée ; Relâché → LED Eteinte

| Pr      | ogramme d'installation (setup) | -          |                   |                                              |
|---------|--------------------------------|------------|-------------------|----------------------------------------------|
|         | loop                           |            | Teste             | Valeur de la broche Entree numérique # 8 BAS |
| program |                                | Si - Sinor | Alors exècute     | Fixe la sortie numérique au niveau HIGH      |
|         |                                | Délais en  | milliseconde Mill | Fixe la sortie numérique au niveau BAS       |

2) Programmez la carte Arduino afin d'inverser l'état de la LED reliée à la broche 13 avec chaque appui sur le bouton poussoir relié à la broche 8.

# Activité 2 : Commande d'une LED en mode Télérupteur

#### Schéma Electrique

#### Montage du Circuit

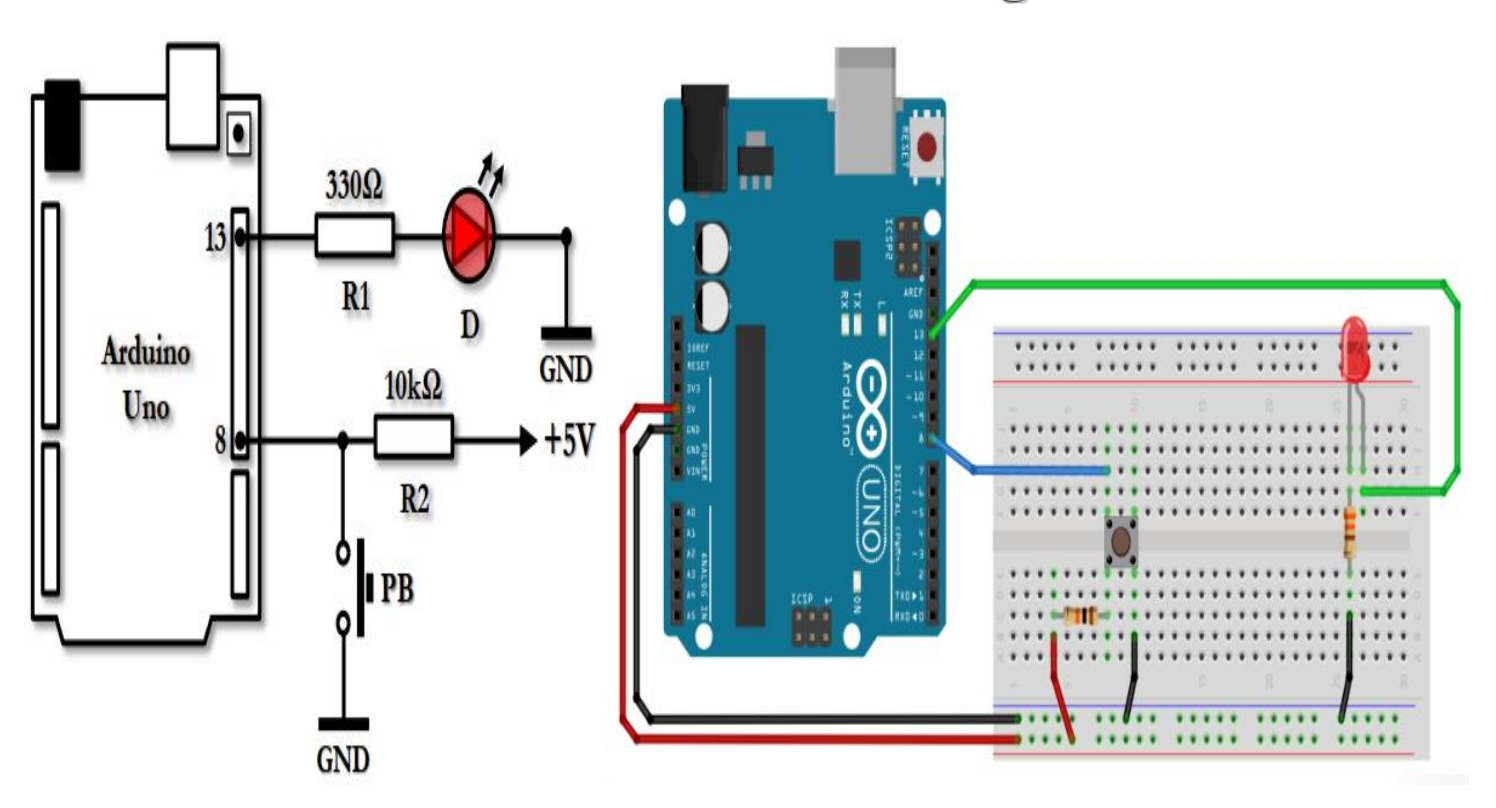

1) **Inverser** l'état de la **LED** avec chaque **appui** sur le **bouton**.

2) Retrouver le même fonctionnement en stockant l'état du bouton dans une variable numérique appelé « Boutton\_State ».

| Programme d'installation (setup) | definir une variable numerique<br>Valeur (BAS)<br>Fixe la sortie numerique au niveau<br>BAS                                                                                                    |
|----------------------------------|----------------------------------------------------------------------------------------------------|
| loop<br>program                  | Non de la variable Button_State<br>definir une variable numerique Waleur Valeur de la broche Entree numerique # 8<br>Teste Button_State == BAS<br>Alors execute definir une variable numerique Non de la variable LED_State<br>Valeur NON LED_State |
|                                  | Si<br>Fixe la sortie numerique au niveau<br>Delais en milliseconde Hillisecondes 300                                                                                                    |

# ATELIER N° 3 : UTILISATION DE LA COMMUNICATION SÉRIE

#### Moniteur Série

|                                                  | sketch_jan05a   Arduino 1.6.13 🛛 🗕 🗖 🗙 |
|--------------------------------------------------|----------------------------------------|
| Fichier Édition Croquis                          | s Outils Aide                          |
|                                                  |                                        |
| sketch_jan05a §                                  |                                        |
| <pre>void setup() {     // put your setup)</pre> | up code here, to run ince:             |
| COM6 (Arduino/Genuino Uno)                       | - • ×                                  |
|                                                  | Envoyer                                |
|                                                  | ^                                      |
|                                                  |                                        |
|                                                  |                                        |
|                                                  |                                        |
|                                                  | ×                                      |
|                                                  |                                        |
|                                                  |                                        |
|                                                  |                                        |
|                                                  |                                        |
|                                                  | Genuino Uno sur COM1                   |
| ☑ Défilement automatique                         | Pas de fin de ligne 🗸 9600 baud 🗸      |

## Activité 1 : Emission de données sur le port série

Schéma Electrique

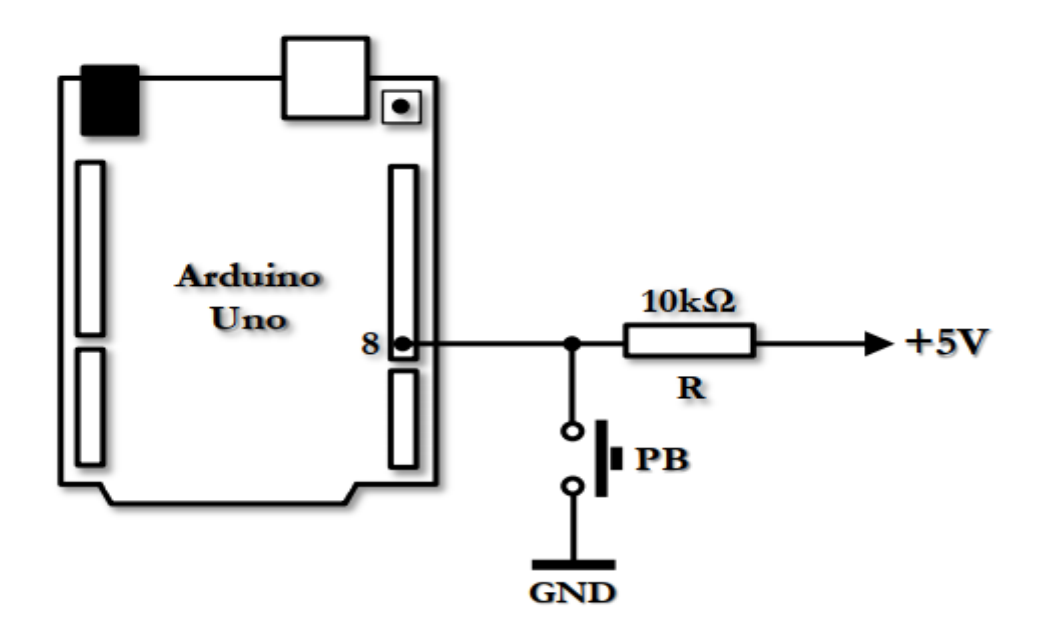

#### Montage du Circuit

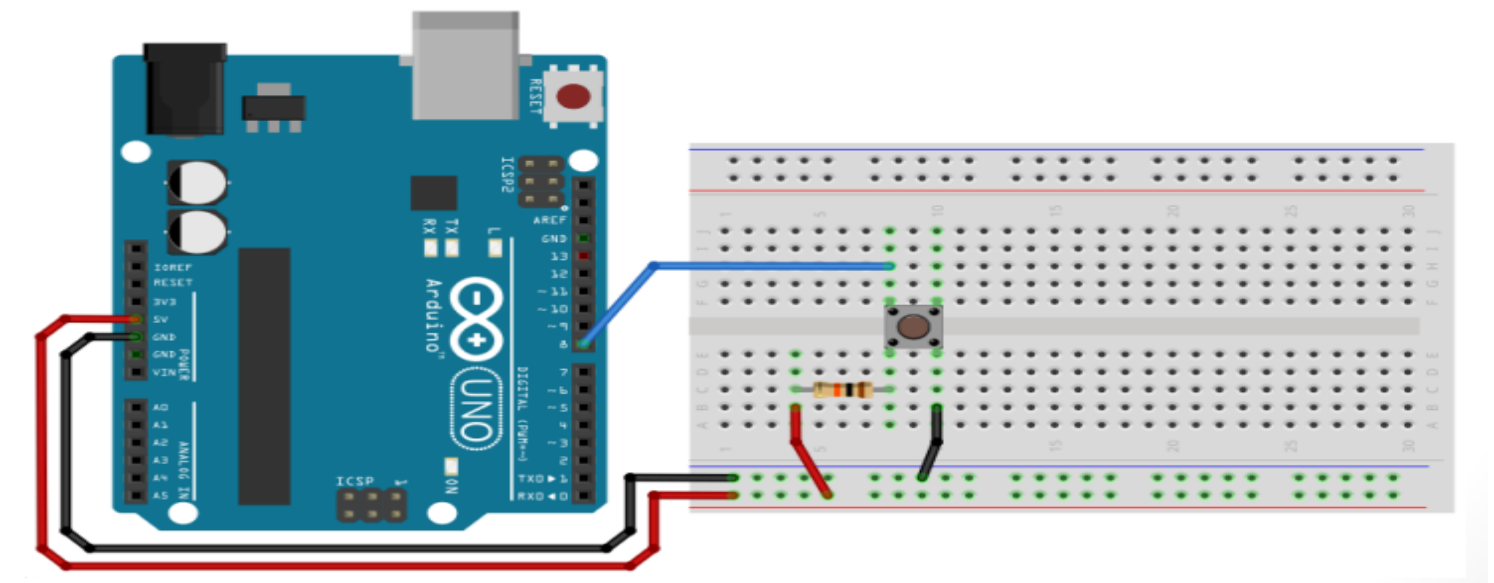

1) **Programmez** la carte **Arduino** afin d'**envoyer** chaque **seconde**, sur le port **série**, « **Button On** » ou « **Button Off** » selon l'**état** du **bouton** relié à la **broche 8**.

| Progr   | amme d'installation | (setup)  |                                                                                                    |
|---------|---------------------|----------|----------------------------------------------------------------------------------------------------|
|         |                     | loop def | Non de la variable Button_State<br>efinir une variable numérique Valeur Valeur de la broche Entree numérique # 68       |
| brodram |                     | si       | Teste     Button_State     =     BAS       Alors execute     dereize sur le port sàrie avec sant de ligne _ Button On _ |
|         |                     | Del      | Sinon execute Courdare sur le port sèrie avec sant de ligne <mark>L'Entton Off [</mark>                                 |
|         |                     | ~        |                                                                                                    |

2) **Reprogrammez** la carte **Arduino** afin d'**envoyer**, sur le port **série**, l'**état** du **bouton** une **seule fois** après chaque **changement** d'**état**.

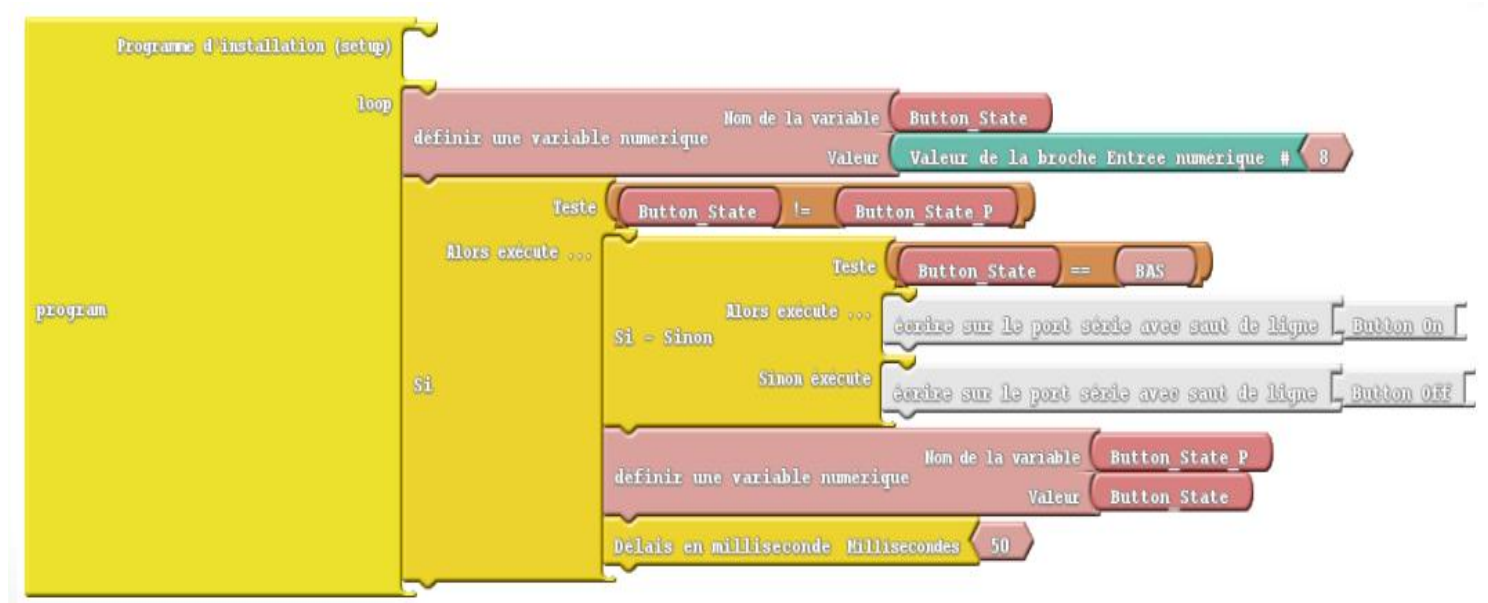

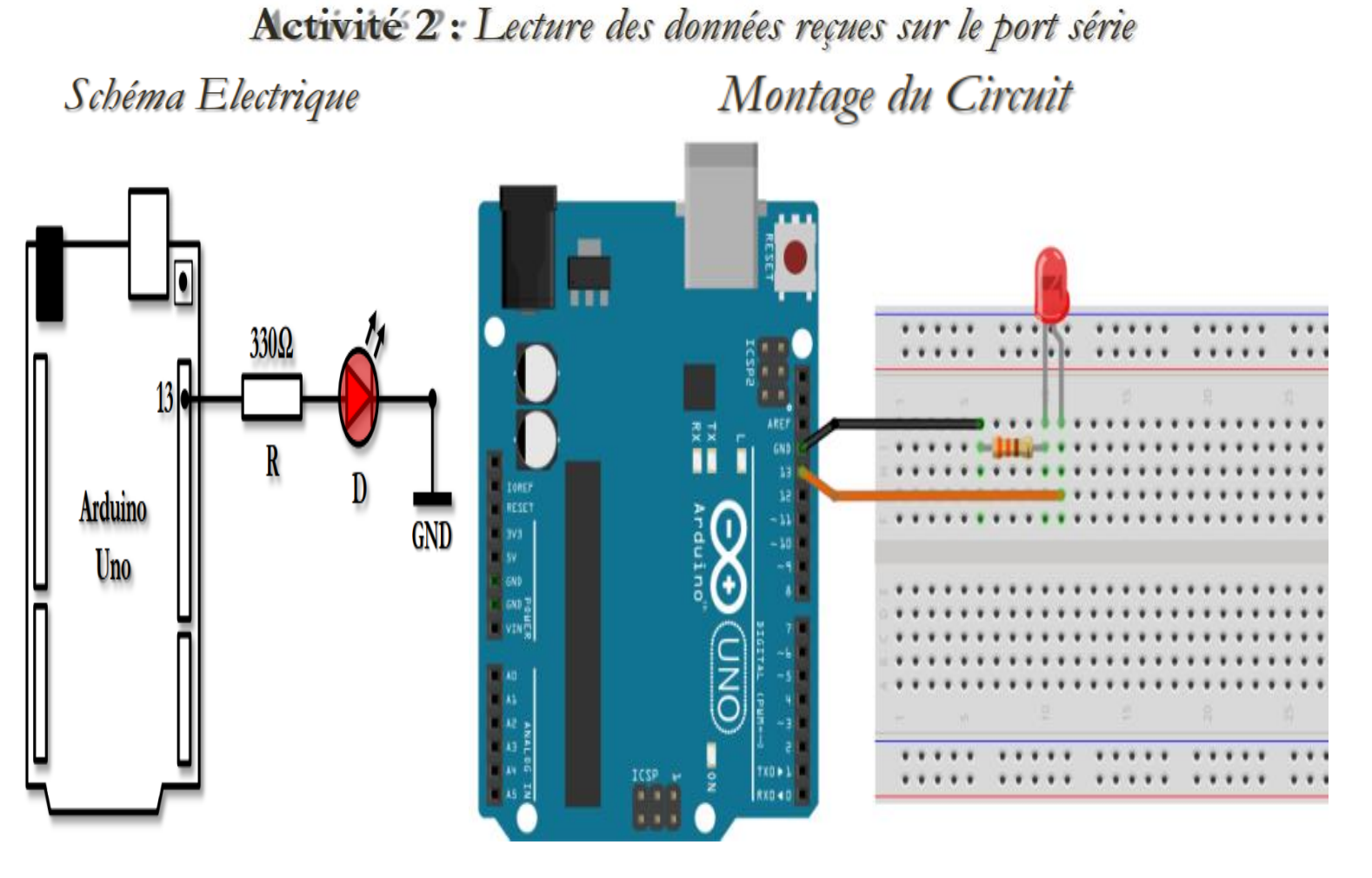

**Programmez** la carte **Arduino** afin d'**allumer** ou **éteindre** la LED reliée à la **broche 13** selon le **caractère reçu** sur le port série :

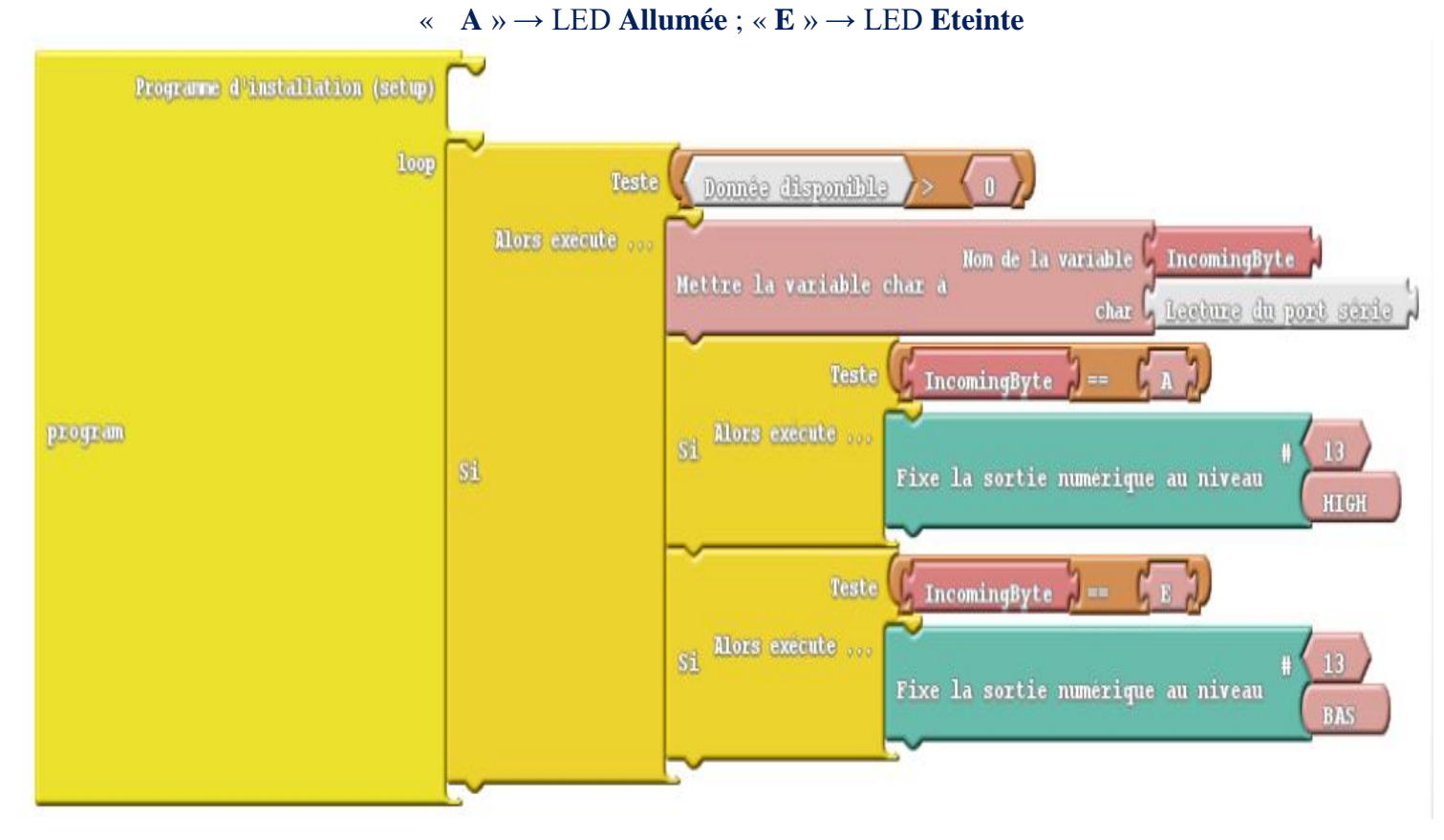

#### Préparée par Khaled TATOUH

# ATELIER N° 4 : LECTURE DES ENTRÉES ANALOGIQUES

#### Activité 1 : Mesure de tension analogique

Schéma Electrique Montage du Circuit

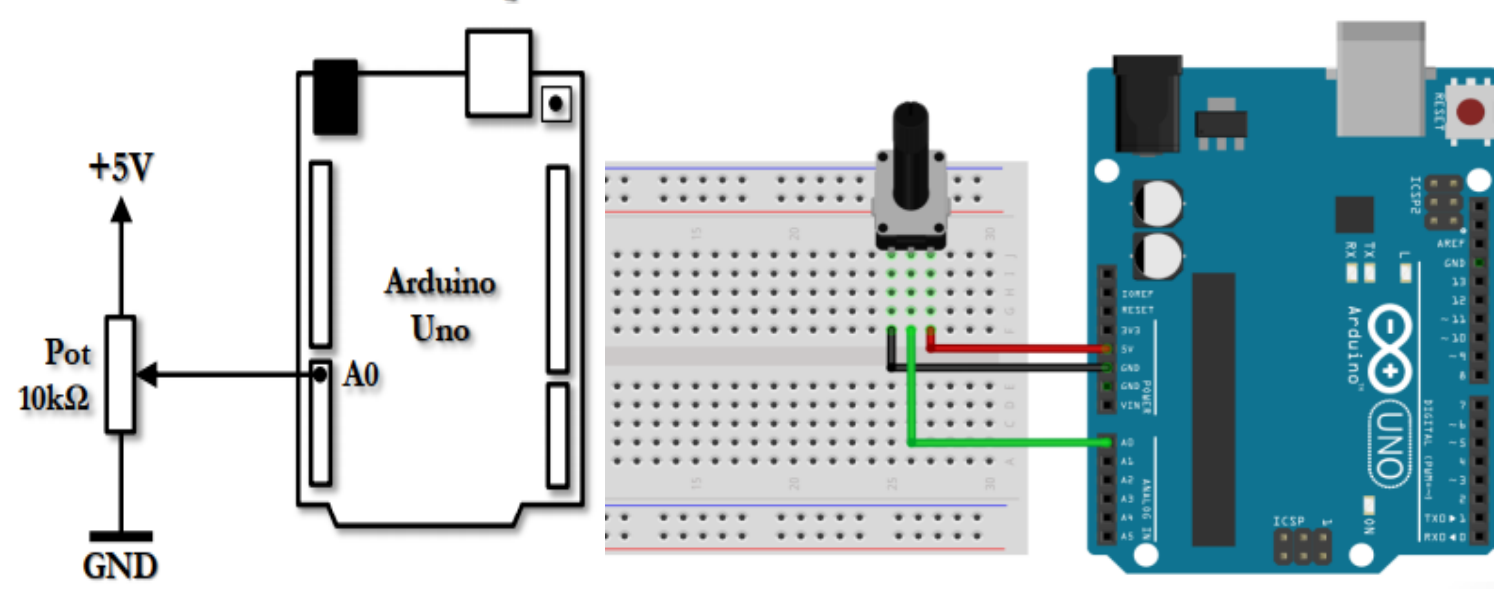

1) Programmez la carte Arduino afin d'afficher chaque seconde, sur le port série, la valeur numérique lue (entre 0 et 1023) sur le canal A0.

| Programme d'installation (setup) |                                                                                                    |
|----------------------------------|----------------------------------------------------------------------------------------------------|
| loop<br>program                  | Déclare une variable numérique Hom de la variable Mesure<br>Valeur de la broche Entree Analogique # 0                              |
|                                  | corrire sur le port série avec sant de légne <u>L'Assure : L'Coller</u> Mesure<br>Délais en milliseconde Millisecondes <u>1000</u> |

# 2) Modifiez le programme afin de convertir la valeur numérique lue sur le canal A0 en une tension et de l'afficher sur le port série.

| Programme d'installation (setup) |                                                                                                    |
|----------------------------------|----------------------------------------------------------------------------------------------------|
| Гоор                             | Déclare une variable numérique Nom de la variable Mesure<br>Valeur Valeur de la broche Entree Analogique # 0                                                                     |
| program                          | Déclare une variable numérique Nom de la variable Valeur Mesure x 5 ÷ 1023                                                                                                    |
|                                  | écrire sur le port série avec sant de ligne <mark>  Nesure : [ Coller   Mesure</mark><br>écrire sur le port série avec sant de ligne <mark>  Tension : [ Coller   Tension</mark> |
|                                  | éarine sur le port série avec suit de ligne ,                                                                                                    |

3) Pour avoir un affichage en virgule de la tension convertie, introduisez les deux changements suivants dans le code :

a) Changez le type entier de la variable « Tension » à réel :

#### float\_ABVAR\_2\_Tension = 0 ;

b) L'opération de calcul de la tension doit être une **opération réelle** en forçant l'**une** de ses **opérandes** de **type réel** :

\_ABVAR\_2\_Tension = ( ( \_ABVAR\_1\_Mesure \* 5.0 ) / 1023 ) ;

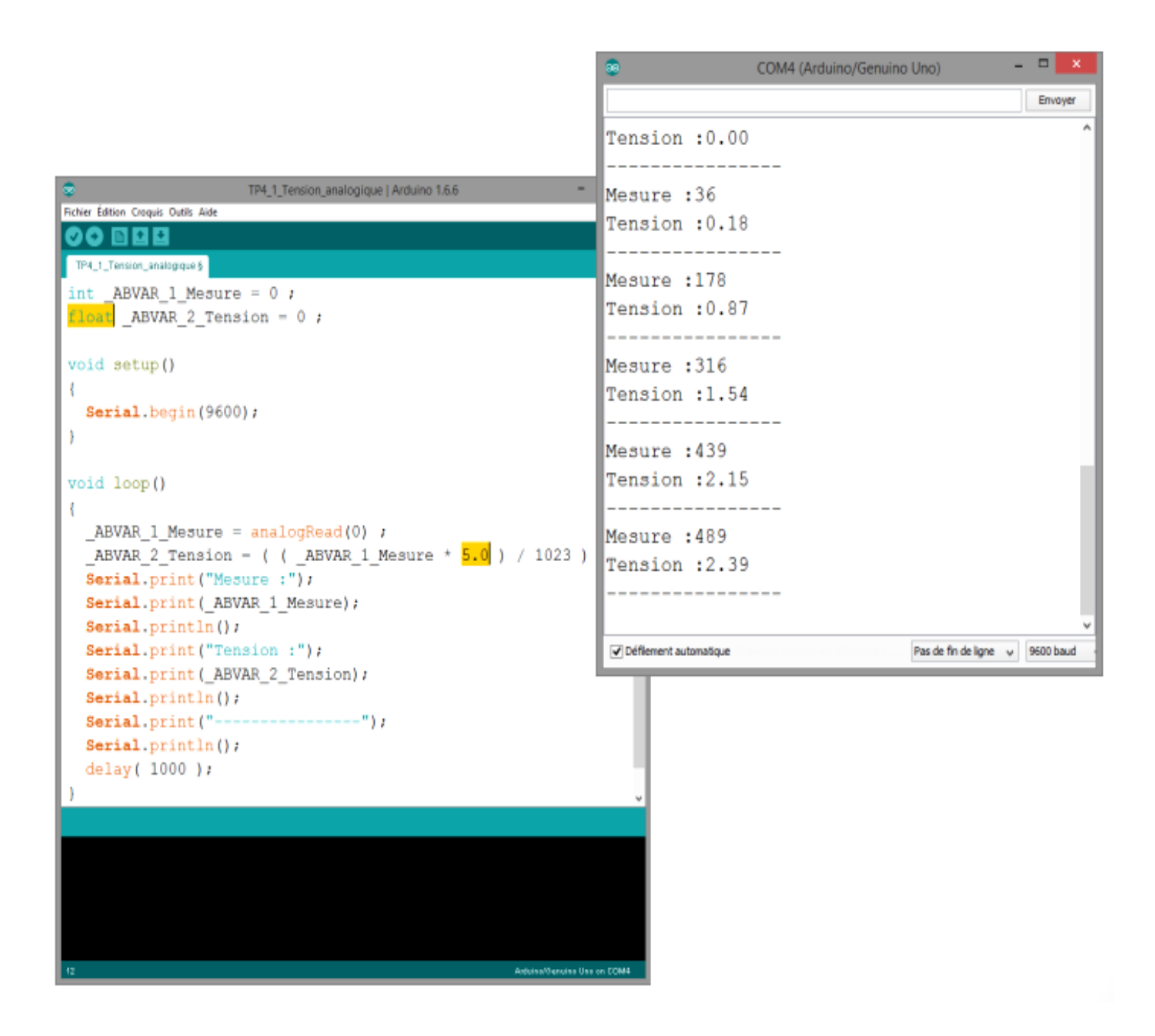

#### Activité 2 : Mesure de température par le LM35

Schéma Electrique

Montage du Circuit

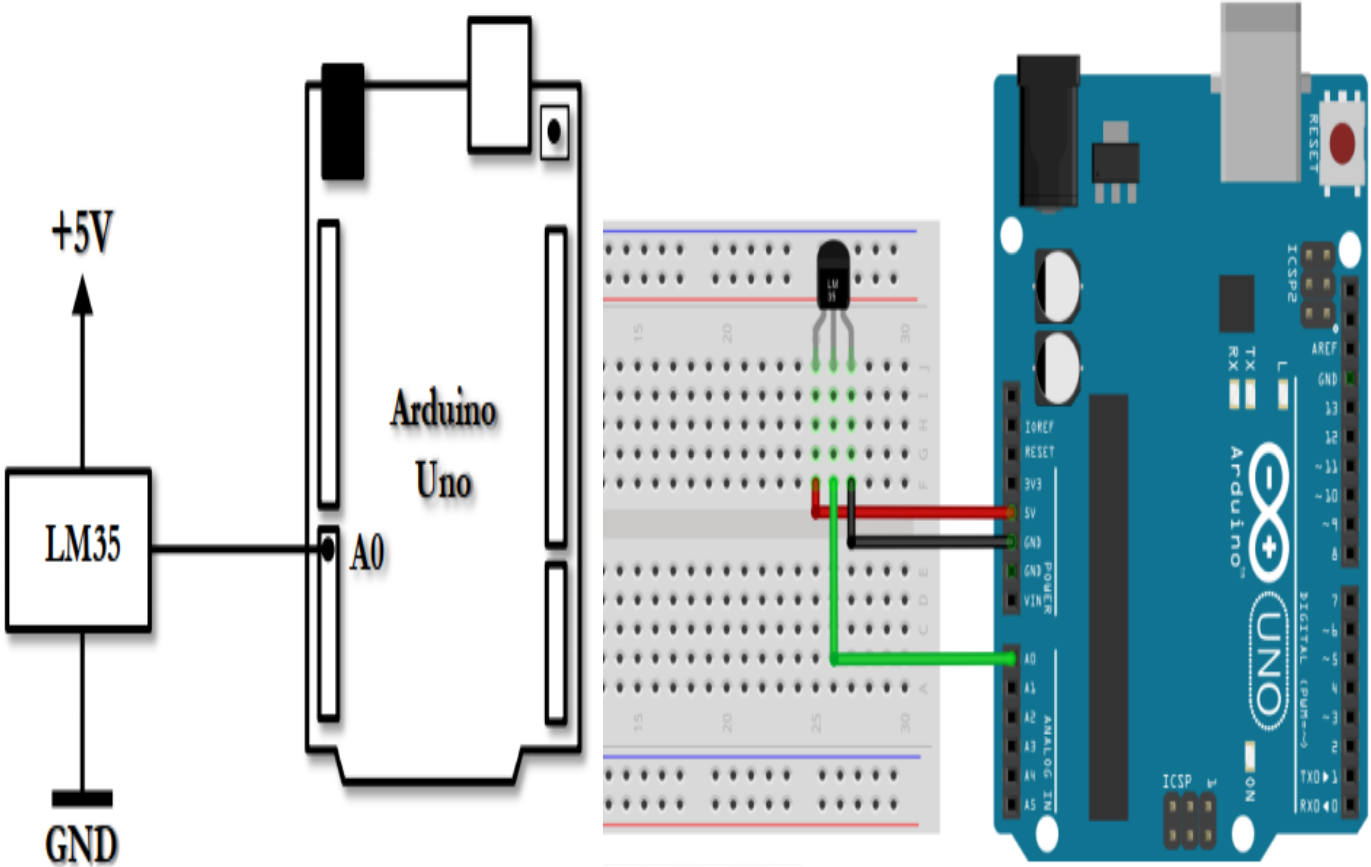

1) **Programmez** la carte **Arduino** afin d'**afficher** chaque **seconde**, sur le port **série**, la **valeur numérique** de la température lue sur le **canal A0**.

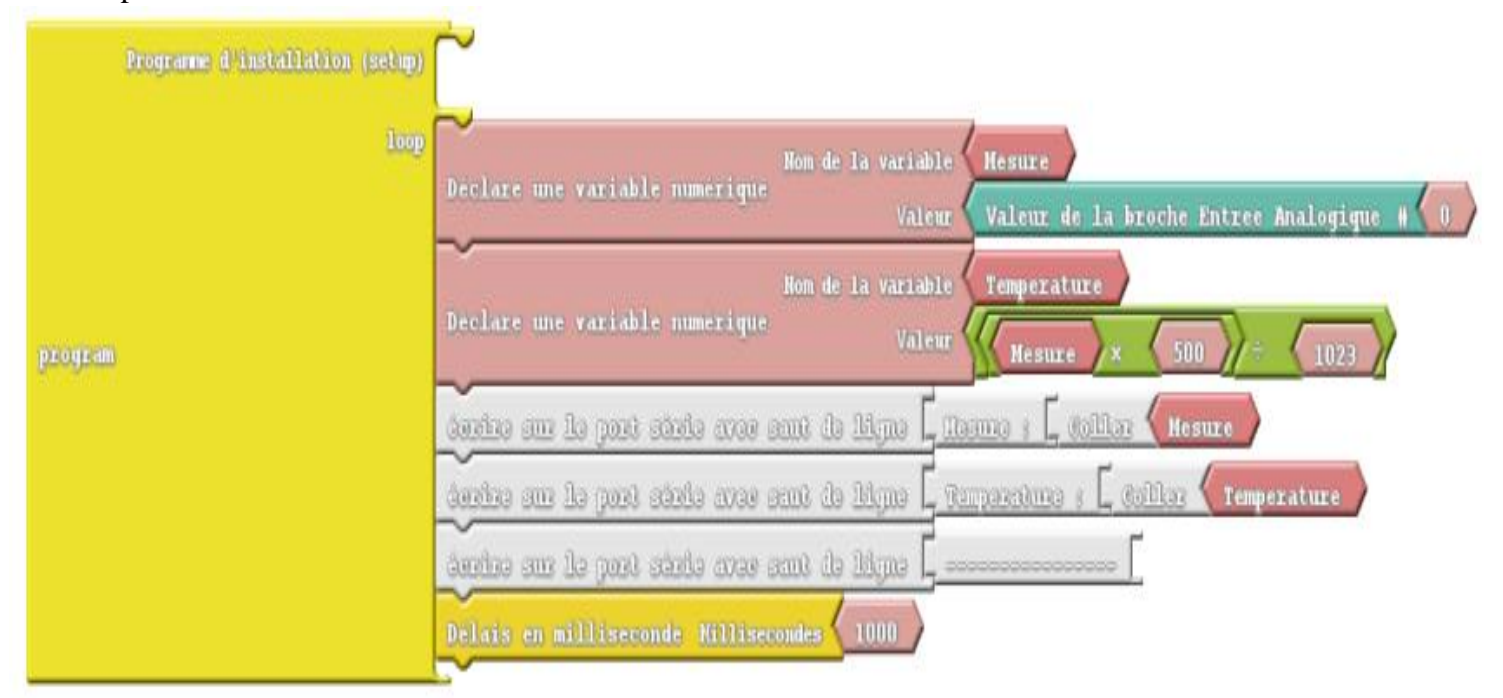

2) Changez le type de la variable « Température » en réel en introduisant les mêmes changements de l'activité précédente

## ATELIER N° 5 : GÉNÉRATION D'UN SIGNAL PWM

### Activité 1 : Génération d'un signal PWM

Schéma Electrique

Montage du Circuit

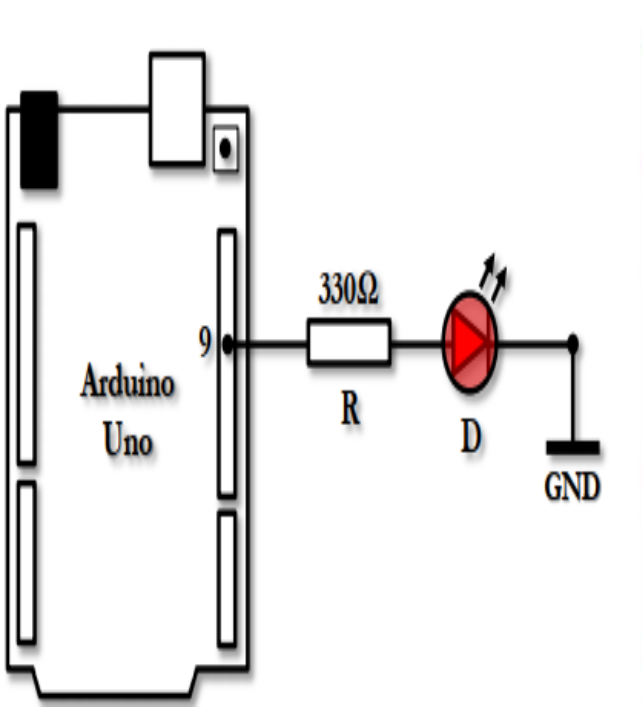

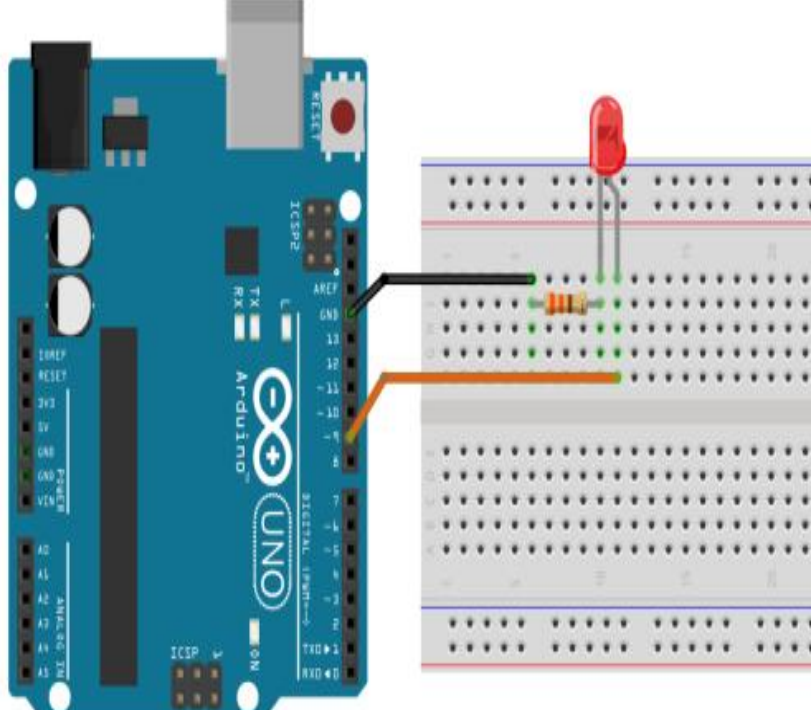

Programmez la carte Arduino afin d'allumer la LED reliée à la broche 9 avec un signal PWM de rapport cyclique 100% puis 50% et 25%. Prévoyez un délai d'une seconde entre chaque valeur.

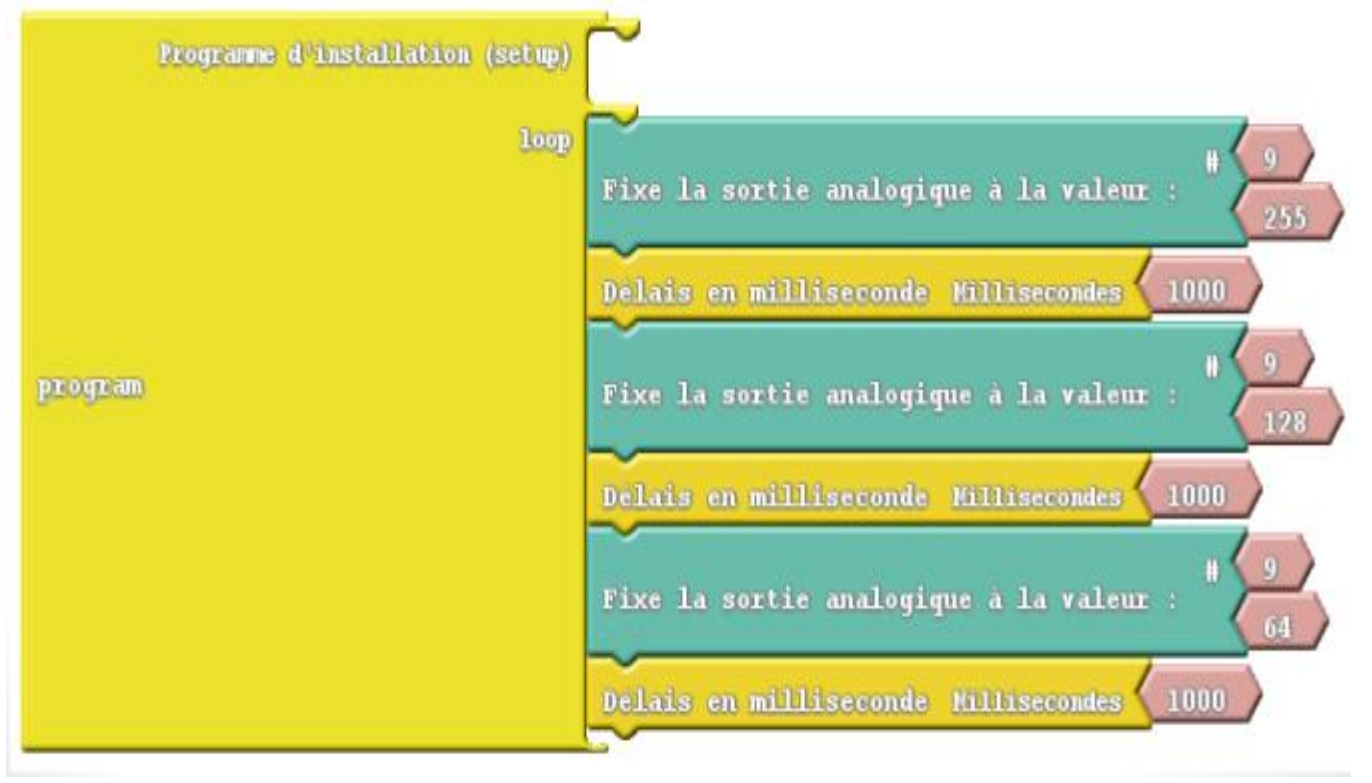

#### Activité 2 : Réglage de luminosité d'une LED via un potentiomètre

Schéma Electrique

Montage du Circuit

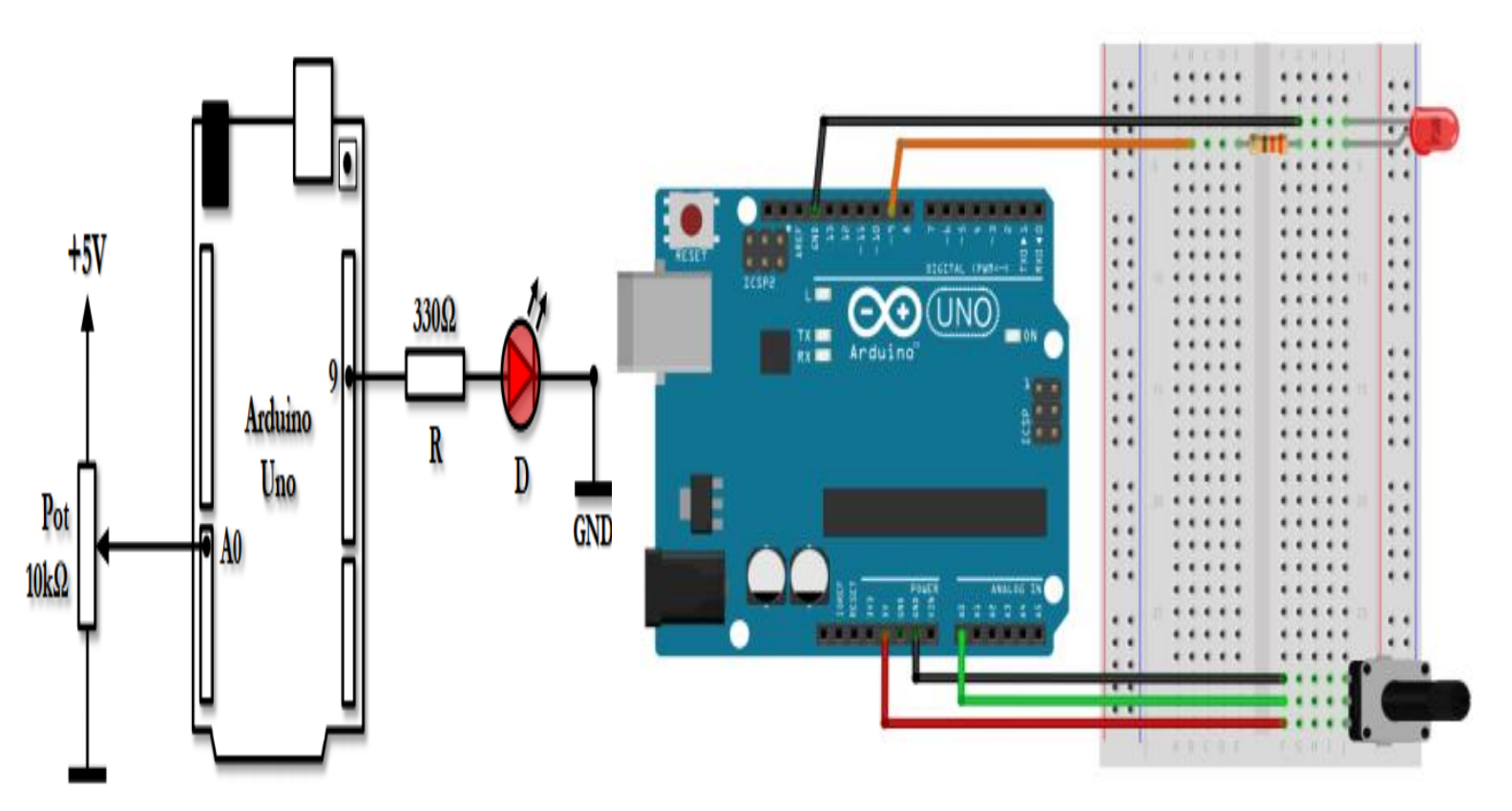

**Programmez** la carte **Arduino** afin d'**ajuster** la **luminosité** de la **LED** reliée à la **broche 9** selon la **position** du **potentiomètre**.

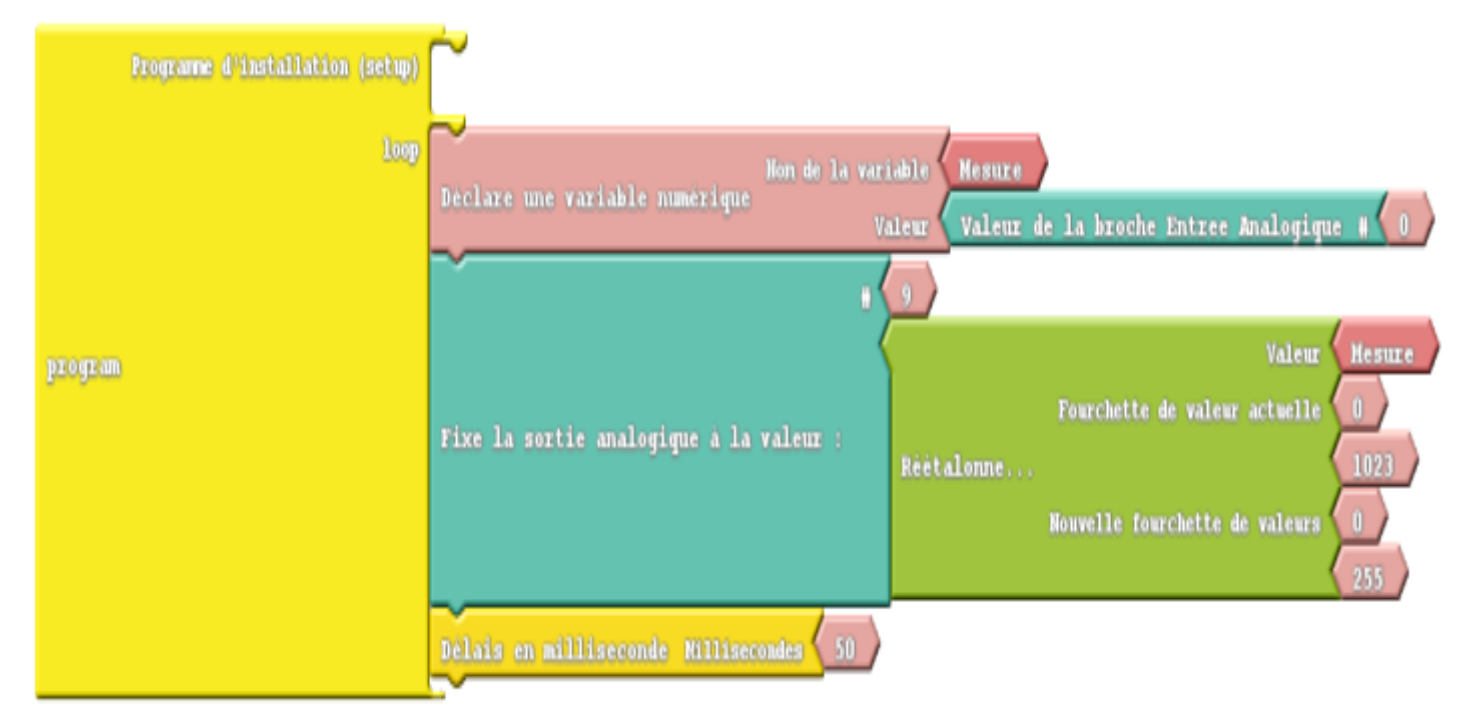

### ATELIER N° 6 : UTILISATION DU MODULE ULTRASON HC-SR04

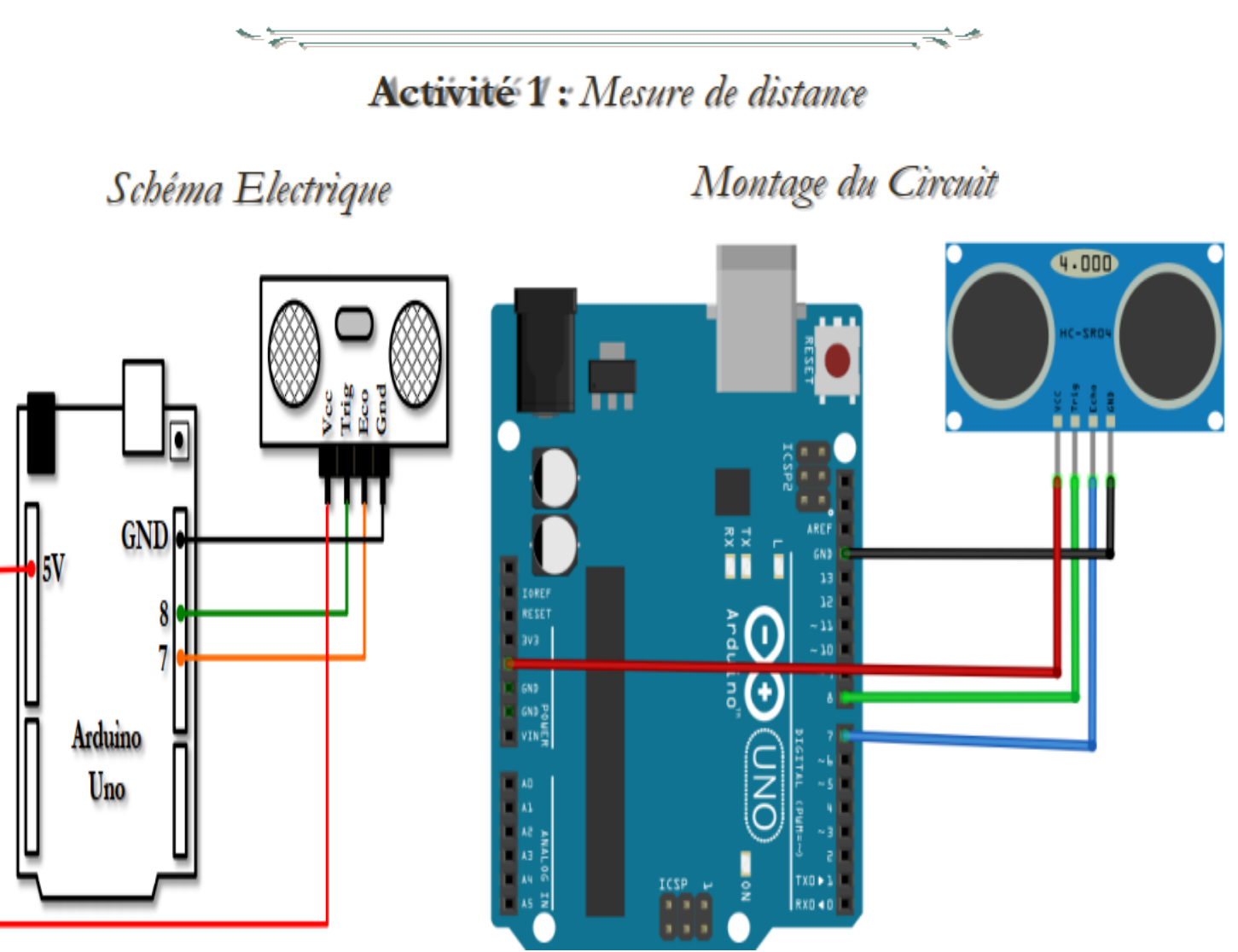

**Programmez** la carte **Arduino** afin de **mesurer** et **afficher** chaque **seconde** la **distance** en **centimètre** entre le **module ultrason** et n'importe quel **obstacle distant** de **moins** de **1 mètre**.

| Programme d'installation (setup) |                                                                   |                    |
|----------------------------------|-------------------------------------------------------------------|--------------------|
| loop                             | Nom de la variable Distance                                       |                    |
|                                  | Valeur                                                            | trigger # 🤇 7      |
| program                          | Déclare une variable numérique<br>Capteur U                       | trason of echo # 8 |
|                                  | écrire sur le port série avec sant de ligne 🕻 <u>Distance : C</u> | Coller Distance    |
|                                  | Délais en milliseconde Millisecondes 1000                         |                    |

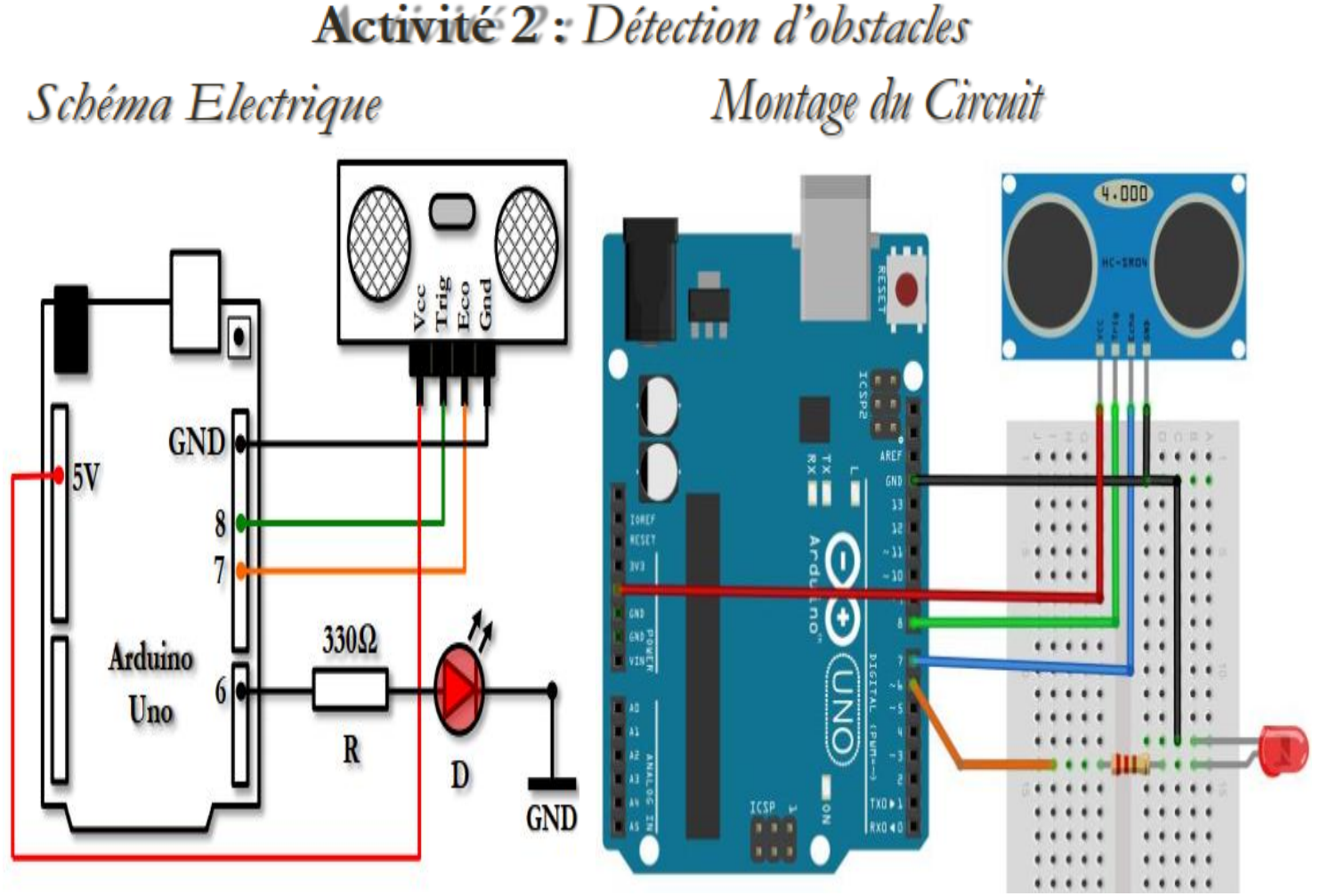

**Programmez** la carte **Arduino** afin d'**allumer** la **LED** reliée à la **broche 6** s'il y aurait un **obstacle** de **distance inférieure** à **20 cm**.

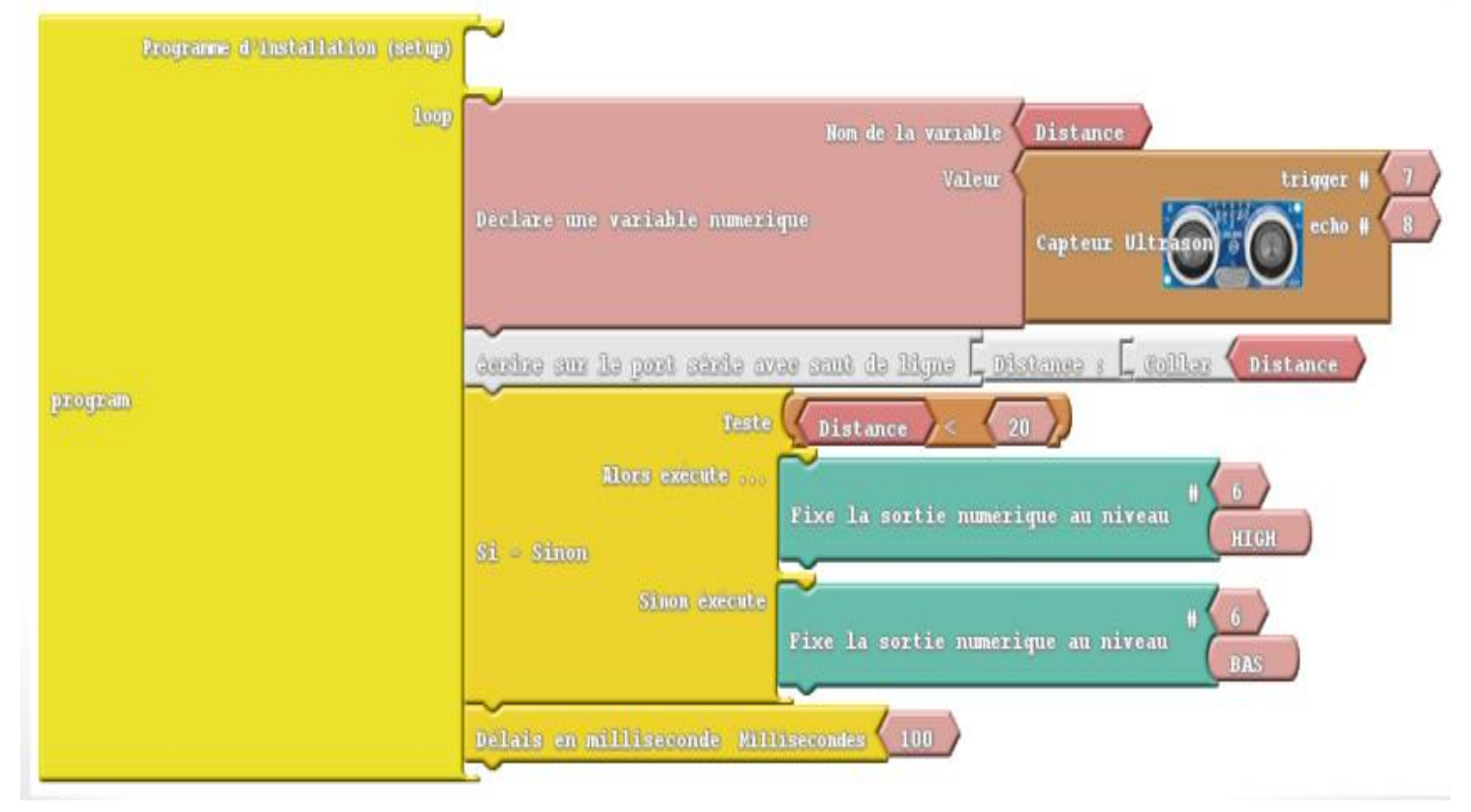

#### Préparée par Khaled TATOUH

#### ATELIER N° 7 : COMMANDE DE SERVOMOTEUR

#### Activité 1 : Atteinte d'une position angulaire

Schéma Electrique Montage du Circuit

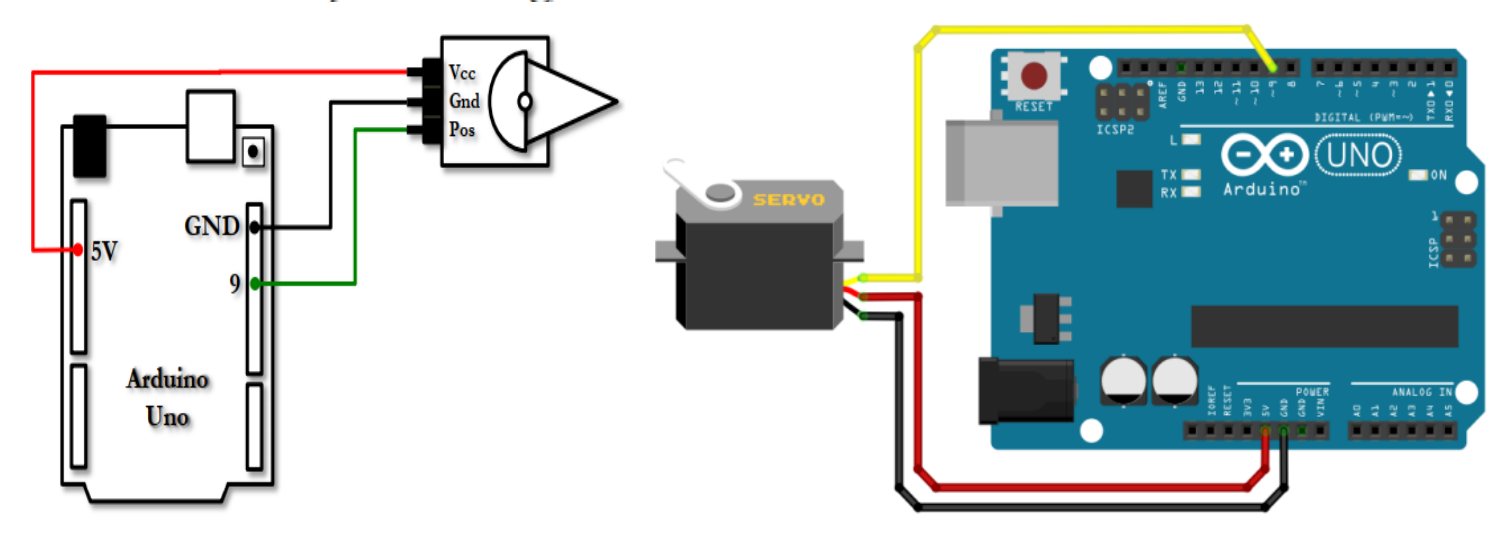

**Programmez** la carte **Arduino** afin de **commander** le servomoteur, relié à la **broche 9**, à atteindre un **angle choisi**.

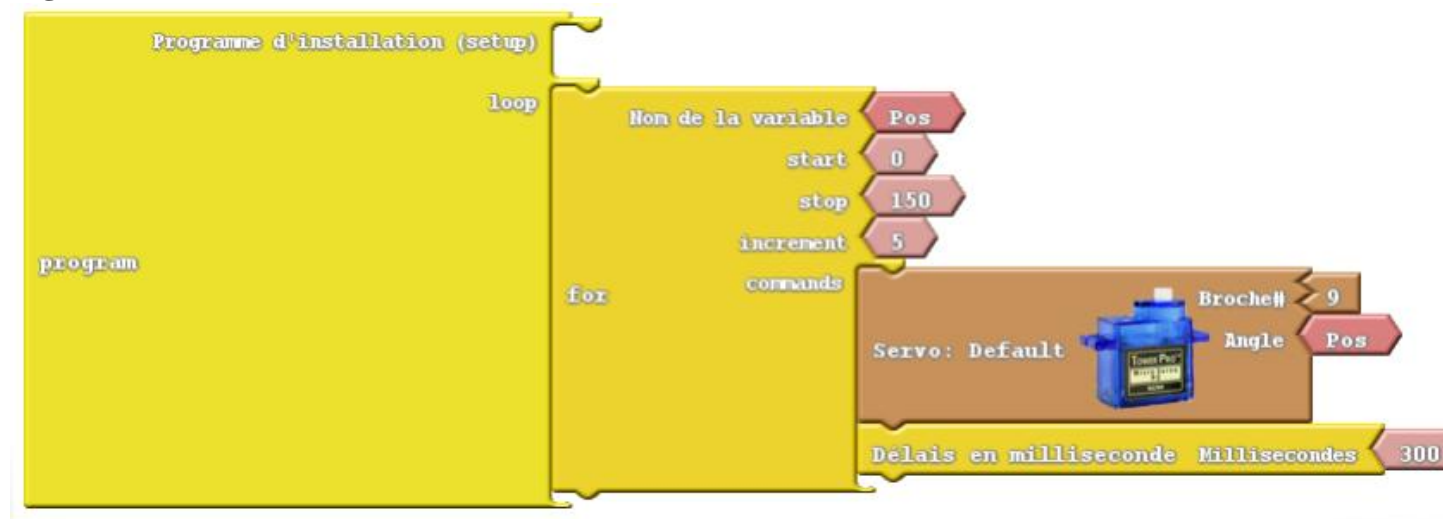

la carte **Arduino** afin de **commander** le servomoteur, relié à la **broche 9**, en **mode balayage** de **180 degrés** par un **pas** de **5**° chaque **300 ms**.

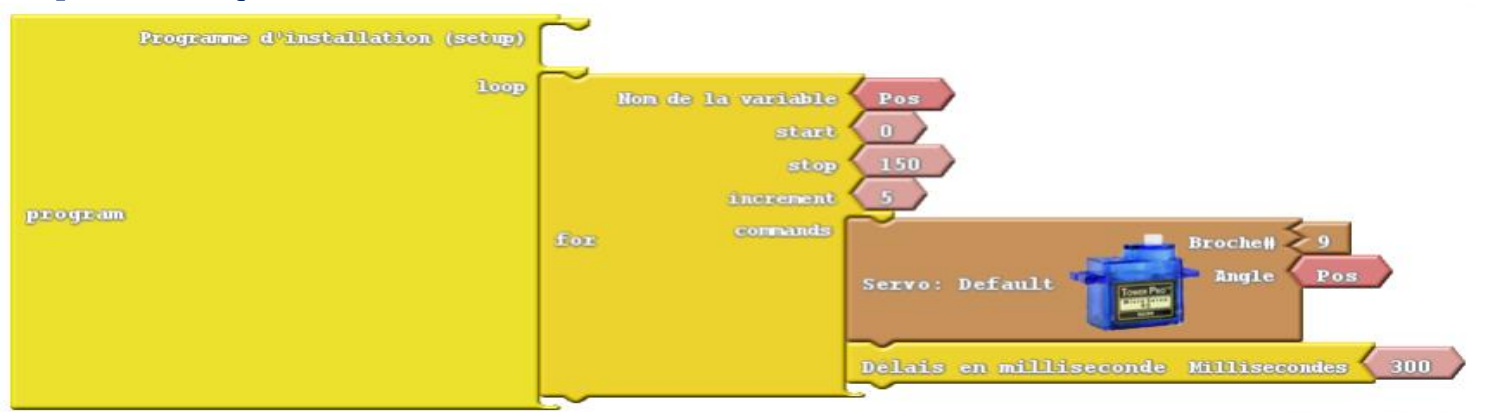

Préparée par Khaled TATOUH

9V

#### **ATELIER N° 8 : COMMANDE DE MOTEUR À COURANT CONTINU**

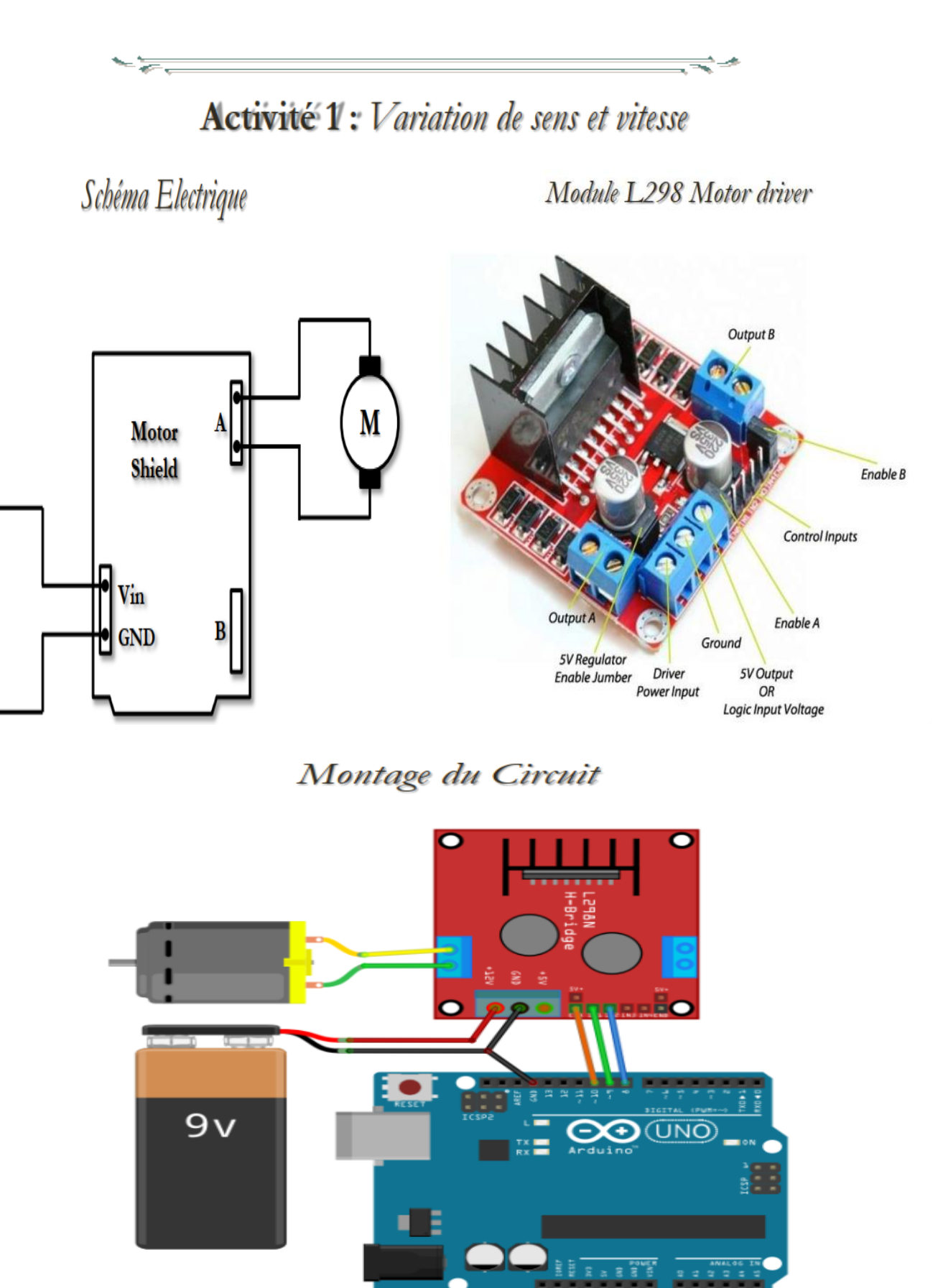

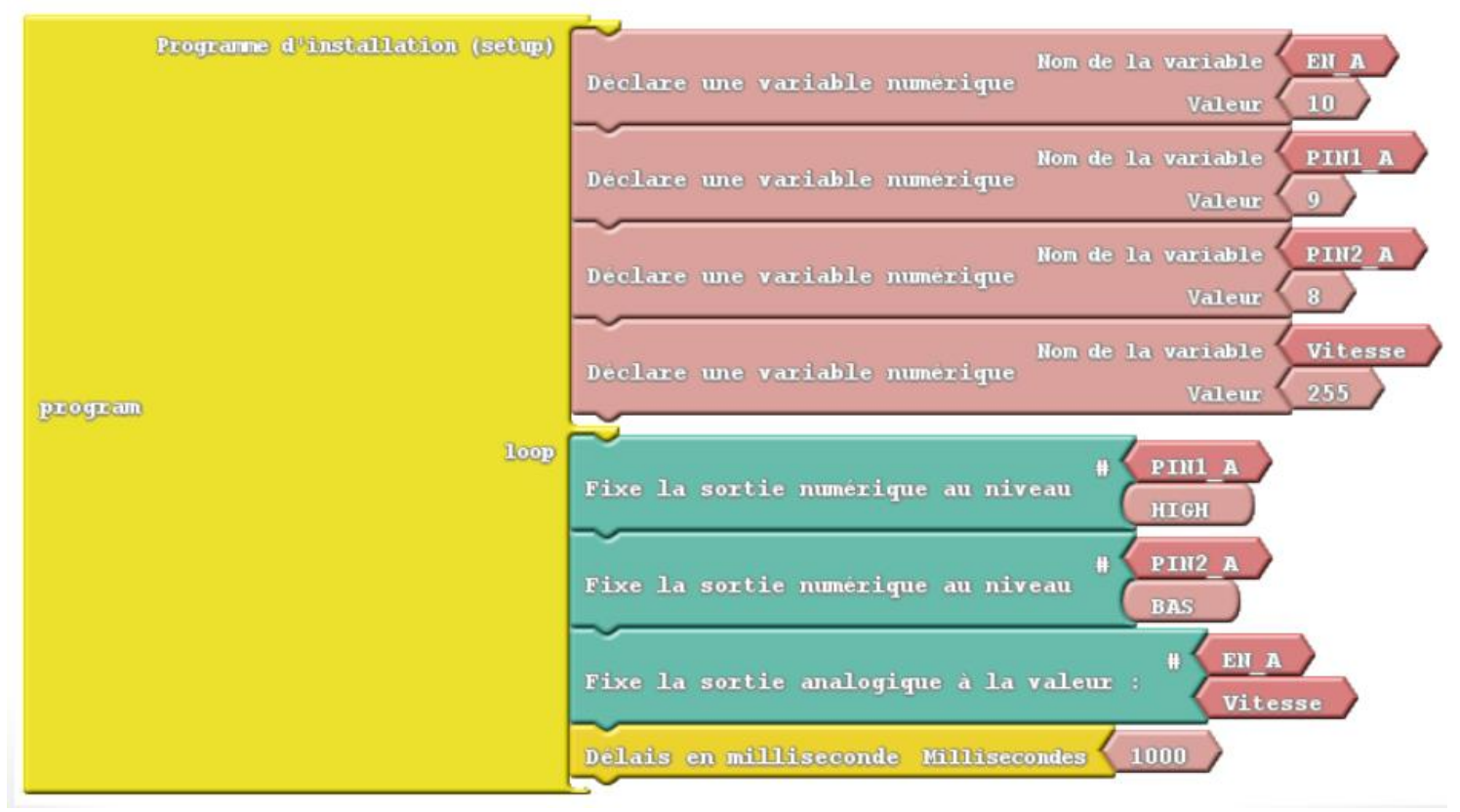

1) Programmez la carte Arduino afin de commander le moteur à tourner dans le sens direct à pleine vitesse.

#### 2) Modifiez le programme afin de commander le moteur à tourner dans le sens indirect à demi vitesse.

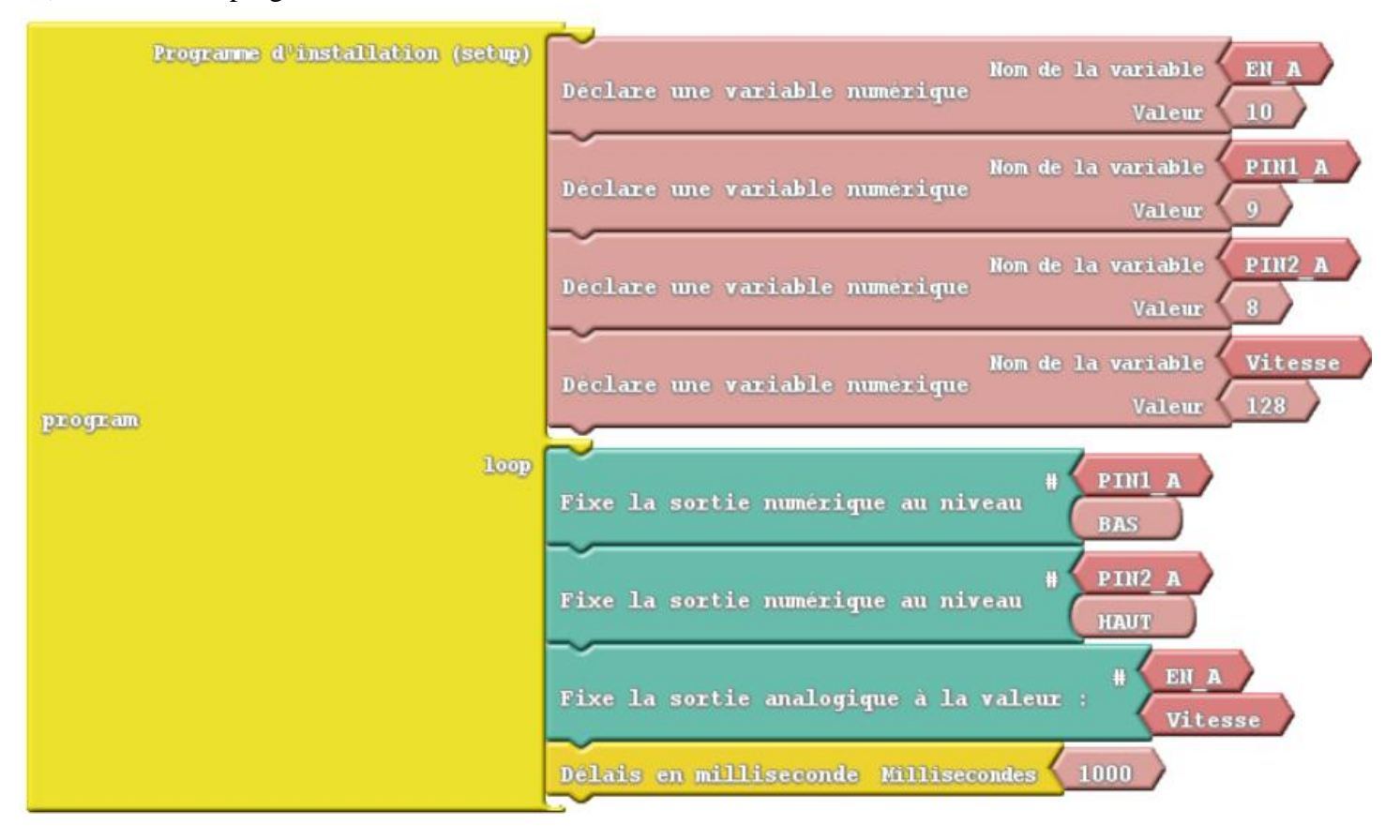

Activité 2 : Commande de Mouvements du robot

# Schéma Electrique

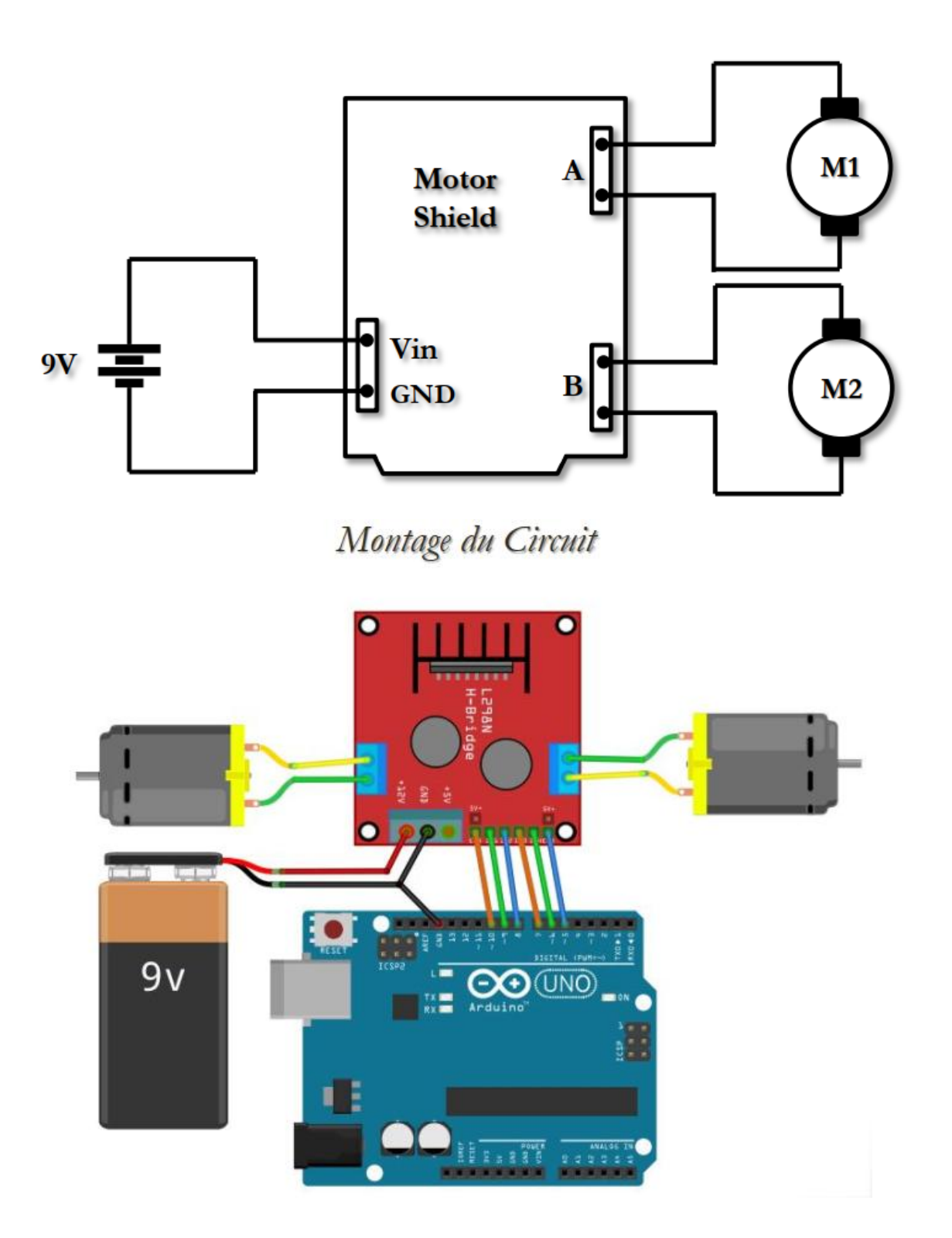

**Programmez** la carte **Arduino** afin de **commander** le robot à **effectuer** les **mouvements** suivants chacun **pendant 3 secondes** : Avance – Arrêt – Recule – Arrêt – Droite – Gauche

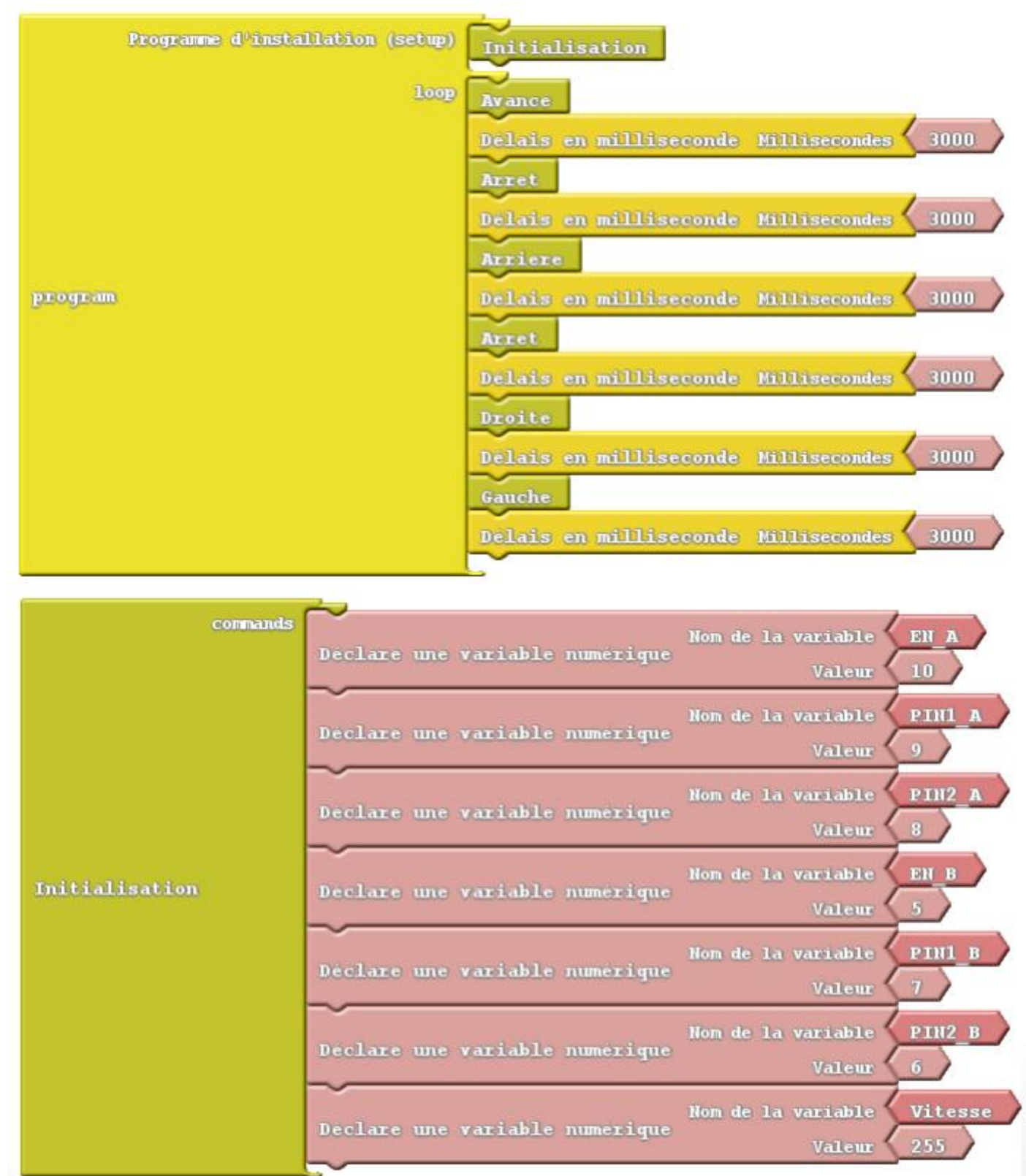

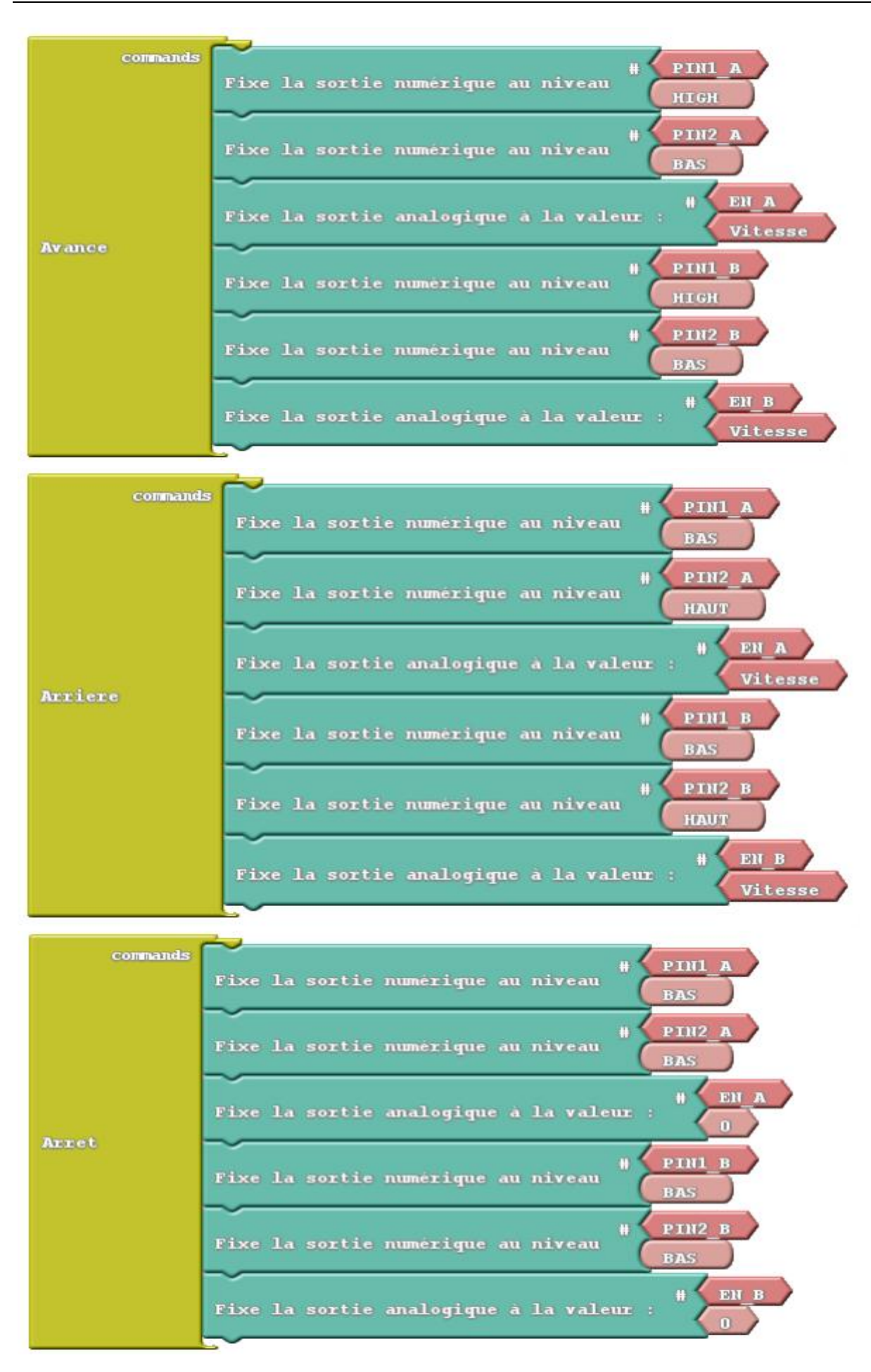

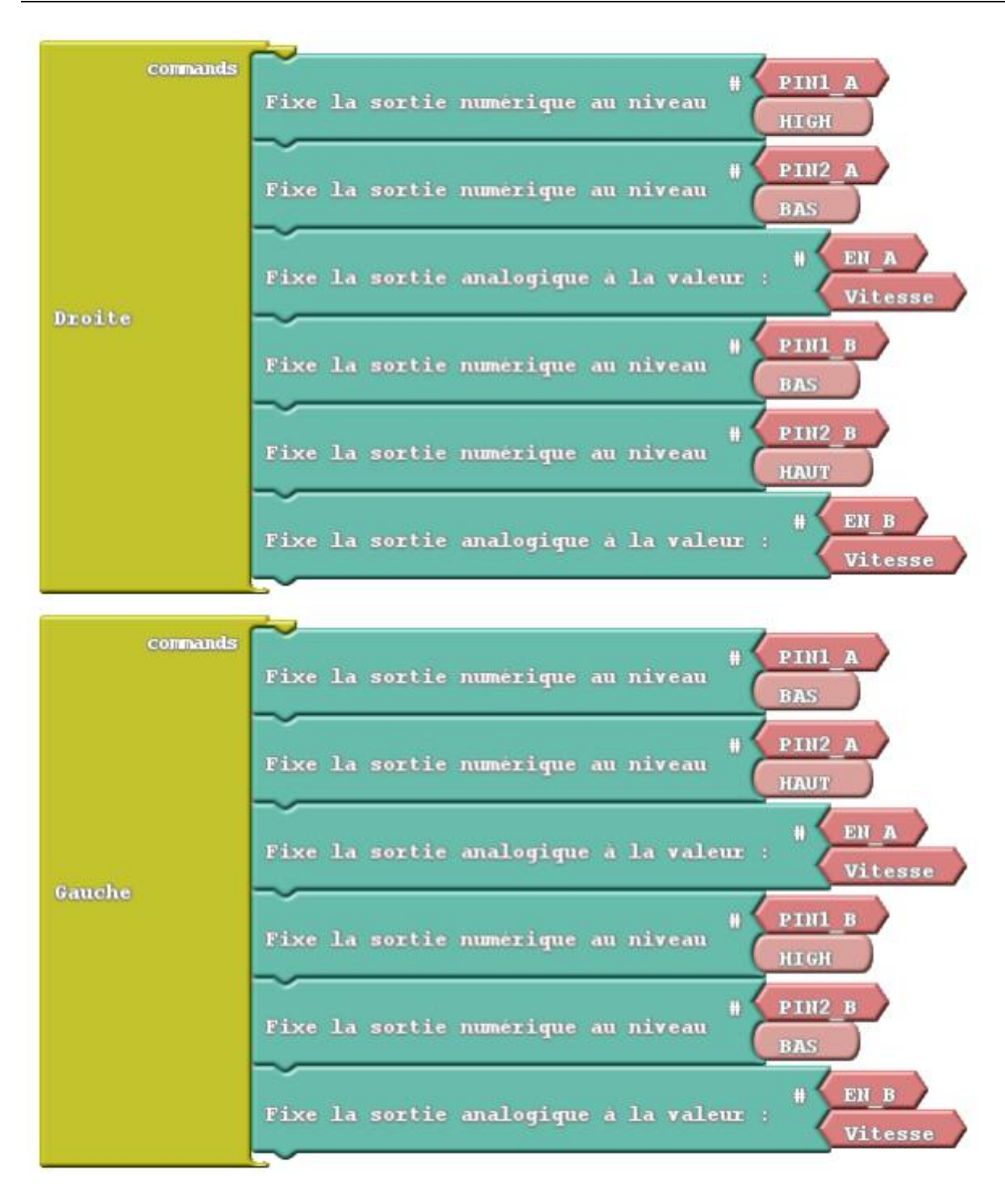

# Formation Decembre 2019 Initiation à Arduino (Ardublock)

Réalisée par : - Mr. Khaled TATOUH

Encadrement : - Mr. Nasr BEN MOHAMED - Mr. Moez MALLOUKI

Formation réalisée et animée par Mr. Khaled TATOUH et encadrée par Mr. Nasr BEN MOHAMED et Mr. Moez MALLOUKI dans le cadre de la formation continue dans le laboratoire génie électrique au sein du lycée Ibn Sina Kébili.

(Le 05, 06 et 07/12/2019)